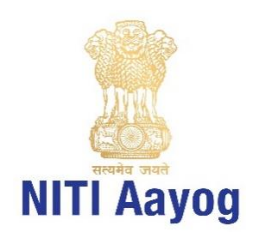

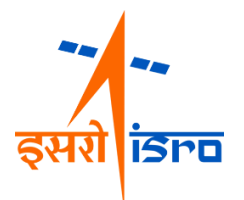

# **GEOSPATIAL ENERGY MAP OF INDIA**

**USER GUIDE** 

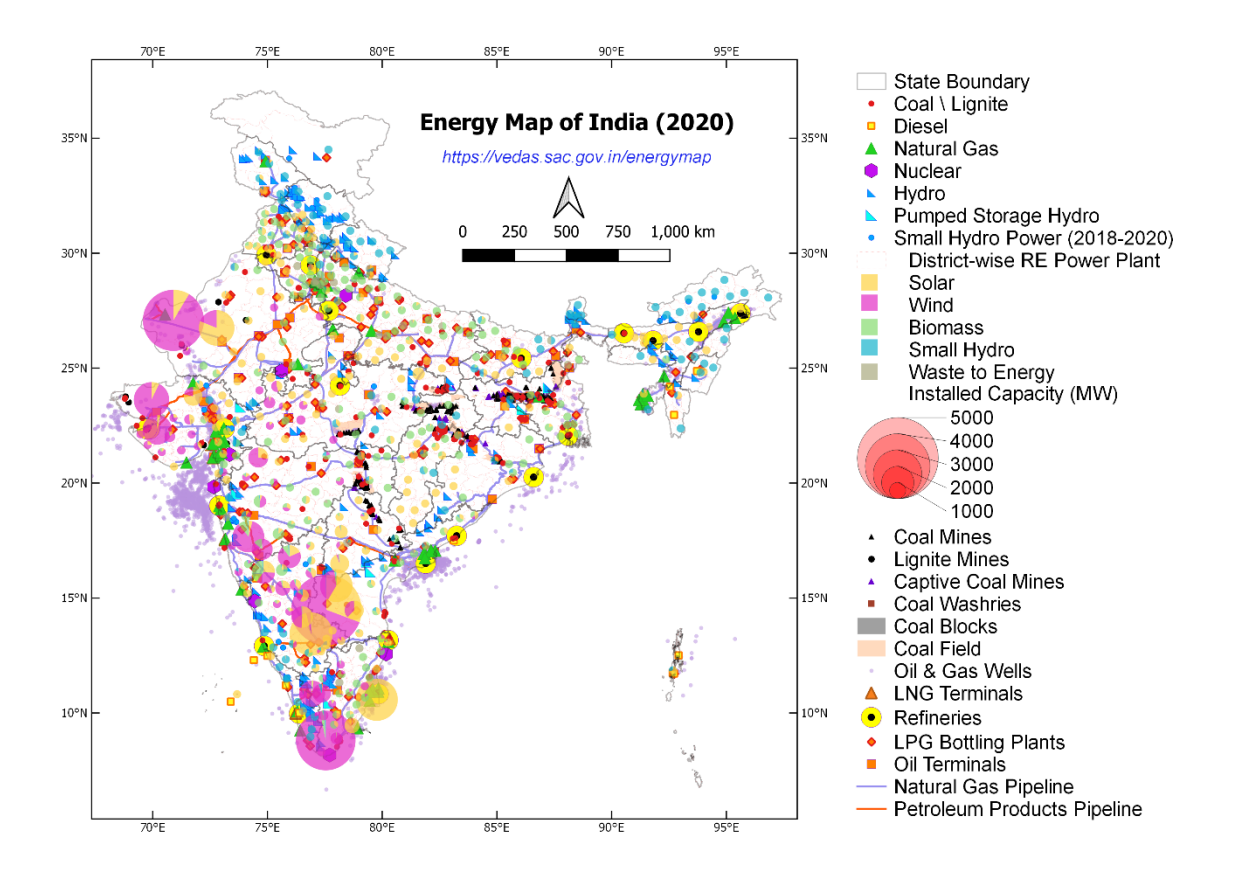

Associated Departments & Ministries Ministry of Power Ministry of New and Renewable Energy Ministry of Coal Ministry of Petroleum and Natural Gases Department of Atomic Energy

# **PROJECT TEAM**

### **NITI Aayog**

- Dr Rakesh Sarwal, Additional Secretary (Energy)
- Shri Rajnath Ram, Adviser (Energy)
- Shri Navin Kumar Vidyarthi, Director (Energy)
- Ms. Saumya Pandey, Young Professional (Energy)

### ISRO Headquarter, Bangalore

- Shri Shantanu Bhatawdekar, Director, EDPO
- Dr P. G. Diwakar. Director, EDPO [till Aug 2020]
- Ms Vijaya Bhanu, Scientist \ Engineer SG

### Space Applications Centre, Ahmedabad

- Dr Raj Kumar, Deputy Director, EPSA
- Shri Shashikant Sharma, Group Director, VRG
- Dr Markand Oza, Division Head, CGDD [till Oct 2020]
- Dr Gaurav Jain, Scientist \ Engineer SF
- Ms. Shweta Mishra, Scientist \ Engineer SE
- Shri Pankaj Bodani, Scientist \ Engineer SE
- Shri Arpit Agarwal, Scientist \ Engineer SC

### Central Electricity Authority, Ministry of Power

- Shri M. A. K. P. Singh, Chief Engineer (IT)
- Shri Vijay Menghani, Chief Engineer (IT) [till Mar 2020]

### Ministry of New & Renewable Energy

• Shri Pankaj Saxena, Scientist F

### Coal Controller's Organisation, Ministry of Coal

• Shri Indradeep Roy Chowdhury, Deputy Director

### Petroleum Planning and Analysis Cell, Ministry of Petroleum and Natural Gas

- Ms. Anju Mishra, Additional Director (D&ES)
- Shri Rohit Dawar, Additional Director (D&ES) [till Mar 2020]

### **Department of Atomic Energy**

- Shri S. K. Agrawal, SO/G, Member, Nuclear Controls & Planning Wing
- Shri S. M. Basha, SO/G, Member, Nuclear Controls & Planning Wing

### Standardisation Testing and Quality Certification Directorate

• Shri Suresh Chandra, Director

### **National Informatics Centre**

• Shri Adarsh Saiwal, Scientist F

| S No | Content                              | Page No |
|------|--------------------------------------|---------|
| 1    | List of Figures                      | ii      |
| 2    | Executive Summary                    | iii     |
| 3    | Geospatial Energy Portal: User Guide |         |
| 3.1  | Introduction                         | 1       |
| 3.2  | Spatial Data Visualisation           | 7       |
| 3.3  | Query Functionalities                | 13      |
| 3.4  | Additional Tools                     | 19      |
| 3.5  | Updating the Attribute Data          | 22      |

# TABLE OF CONTENT

# 1. LIST OF FIGURES

| Figure 1: Geospatial Energy Portal Home Page                                   | 1  |
|--------------------------------------------------------------------------------|----|
| Figure 2: Energy Portal Login Page through VEDAS                               | 2  |
| Figure 3: Request for Access to VEDAS Profile                                  | 2  |
| Figure 4: Access to Geospatial Energy Portal on Successful Password Validation | 3  |
| Figure 5: Overview Section                                                     | 3  |
| Figure 6: About Section                                                        | 4  |
| Figure 7: Data Snapshot                                                        | 4  |
| Figure 8: Data Partners and Useful Links                                       | 5  |
| Figure 9: Nodal Officers                                                       | 5  |
| Figure 10: Metadata Search                                                     | 6  |
| Figure 11: Disclaimer                                                          | 6  |
| Figure 12: Static Geographic Data Visualisation                                | 7  |
| Figure 13: Legend Panel Display                                                | 8  |
| Figure 14: Interactive and User-friendly Map Navigation                        | 8  |
| Figure 15: Overlay Layers and Base Maps                                        | 9  |
| Figure 16: Real-time Weather Data Integration (Beta)                           | 9  |
| Figure 17: Terrain Data                                                        | 10 |
| Figure 18: Energy Data View for Conventional Power Plants                      | 10 |
| Figure 19: Energy Data View for Fossil Fuel Resources                          | 11 |
| Figure 20: State-level Data Visualisation                                      | 11 |
| Figure 21: Tabular View of State-level Data                                    | 12 |
| Figure 22: Chart View of Selected State-level Data                             | 12 |
| Figure 23: Basic Feature Information of Conventional Power Plant               | 13 |
| Figure 24: Basic Feature Information of District-wise Solar Power Plants       | 13 |
| Figure 25: Basic Feature Information of Captive Coal Mines                     | 14 |
| Figure 26: Basic Feature Information of Refinery                               | 14 |
| Figure 27: Detailed Feature Information of Conventional Power Plant            | 15 |
| Figure 28: Dynamic Information on Captive Coal Mines                           | 15 |
| Figure 29: Dynamic Information on Crude Oil Refineries                         | 16 |
| Figure 30: Feature Information of District-wise Wind Power Plants              | 17 |
| Figure 31: Detailed Feature Information of District-wise Wind Power Plants     | 17 |
| Figure 32: Text-keyword Filtering of Wind Power Plants                         | 18 |
| Figure 33: Search Power Plants by Text                                         | 19 |
| Figure 34: Search Power Plants Operated by NTPC                                | 19 |
| Figure 35: State Energy Map Query                                              | 20 |
| Figure 36: Upload KML or GeoJSON Geometry Files                                | 21 |
| Figure 37: Uploaded File on Energy Map                                         | 21 |
| Figure 38: Drawing Tools                                                       | 22 |
| Figure 39: Measurement Tools                                                   | 22 |
| Figure 40: Initiating Attribute Data Editing                                   | 23 |
| Figure 41: Layer Selection for Update                                          | 24 |
| Figure 42: Select Record to Update                                             | 24 |
| Figure 43: Rejection of Data Update by Nodal Officer                           | 25 |
| Figure 44: Acceptance of Update by Administrator                               | 25 |
| Figure 45: Updated Feature Information on Map                                  | 26 |

# 2. EXECUTIVE SUMMARY

- 2.1 The energy data in India is fragmented and scattered across multiple organisations. While different ministries may have detailed information and maps, about their respective domain of expertise as per mandate, there is no consolidated energy map available in India that may provide a holistic picture of the entire energy sector. Mostly, the available maps are static (i.e. in PDF or JPG formats), and hence inhibit integration with the associated features of topography and other physical infrastructure.
- 2.2 Geospatial energy map attempts to identify and locate all primary and secondary sources of energy and their transportation/transmission networks to provide a comprehensive view of energy production and distribution in a country. Geographic Information System (GIS) of energy assets will be useful for ensuring real-time and integrated planning of energy sector of India, given its large geographical distribution and interdependence.
- 2.3 Keeping the above perspective in mind, the NITI Aayog collaborated with Indian Space Research Organisation (ISRO) and signed a Memorandum of Understanding (MoU) on June 07, 2017 to develop a comprehensive GIS-based Energy Map of India. The GISbased energy map is intended to provide valuable inputs for formulating policies such as National Energy Policy (NEP) and Vision Document - 2035, reviewing such policy interventions, and assisting Energy Ministries in policy formulation, besides encouraging private sector participation in the energy sector.
- 2.4 The process of developing GIS maps started with a inter-ministerial meeting with Ministry of Coal, Ministry of Power, Ministry of New and Renewable Energy, Ministry of Petroleum and Natural Gas, and Department of Atomic Energy. During the discussions, these ministries were requested to appoint nodal officers to provide relevant information and data coordinates. The data received was collated, validated, verified, corrected and organized in a systematic database.
- 2.5 The web-based geospatial energy map of India for visualisation of spatial and nonspatial data on renewable and non-renewable power plants, oil and gas downstream sector, renewable energy potential, fossil fuel resources, and other energy assets in India. The access to geospatial energy portal is provided through login credentials for restricted authorised users only. The web-based geospatial energy map of India has been deployed on VEDAS Server at SAC, Ahmedabad.
- 2.6 The current form of map provides visualisation of static data of over 25 thematic layers. The static data of all types of conventional power plants, including thermal (coal, diesel and natural gas), hydro and nuclear power plants, refineries, LNG terminals, LPG bottling plants, POL terminals, oil and gas wells, coal fields, coal blocks, district-wise

data on renewable energy (including solar, wind, small hydro, biomass & waste to energy plants), and renewable energy resource potential (wind and solar energy) have been organized and published on the energy map.

- 2.7 The major functionalities in the geospatial energy map of India include visualisation of static and dynamic data, interactive and user-friendly map navigation, pre-composed energy data views, basic feature attribute query, dynamic data visualisation, locating and filtering power plants by text-keywords, state-level energy data visualisation, thematic layer metadata information display, tabular view of attribute tables, and additional tools (upload KML/GPX files, area/distance measurement tools, and tools for feature drawing).
- 2.8 The geospatial energy portal also has provisions for displaying dynamic data. The dynamic data on power plants (monthly electricity generation), refineries (monthly production), and captive coal mines (monthly production and dispatch) have been included.
- 2.9 The web-based energy map provides access to several reference layers. These reference layers include Bhuvan WMS of village boundaries, transportation network and high-resolution satellite data, Cartosat-1 DEM, and other base layers such as highways, railway lines, rivers, cities and administrative boundaries.
- 2.10 A three-tier data updating application has been developed that enables 'edit-user' to update attribute data (non-spatial), 'nodal officer' to approve or reject the changes, and 'administrator' to incorporate the changes in database.
- 2.11 The GIS-based energy map of India may be useful for geospatial planning of resource. The planning may include infrastructure planning for upcoming solar parks, coal blocks, crude oil and natural gas pipelines, investment guidance for financial institutions, disaster management of possible energy disruption and emergency response, safety of energy assets due to harsh climatic conditions. This may also help in resource and environmental conservation measures, inter-state coordination on infrastructure planning including different corridors of energy and road transport highway.
- 2.12 India has opened up various aspects of energy exploitation (generation/ conversion/ transmission/ consumption) to private sector. Energy markets have immense potential to bring in efficiency gains. Therefore, GIS-based mapping of energy assets will be advantageous to all concerned stakeholders and will help in accelerating the policy-making process.

# 3. GEOSPATIAL ENERGY PORTAL: USER GUIDE

# 3.1 Introduction

Geospatial energy portal provides interactive and user-friendly access to the energy map of India over internet. The major functionalities incorporated in the energy portal are:

- a. Visualisation of static energy maps;
- b. Interactive and user-friendly map navigation;
- c. Pre-defined energy data views;
- d. Retrieval of feature information;
- e. Dynamic data visualisation of power plants, captive coal mines and refineries;
- f. Finding power plants by text-keyword;
- g. Visualisation of state energy maps;
- h. Drawing and measurement tools; and
- i. Three-level mechanism for updating attribute data.

Figure 1 shows the home page of geospatial energy portal. The portal currently permits unrestricted access to metadata, which enables visitors in obtaining basic information on the thematic layers included in the energy map of India.

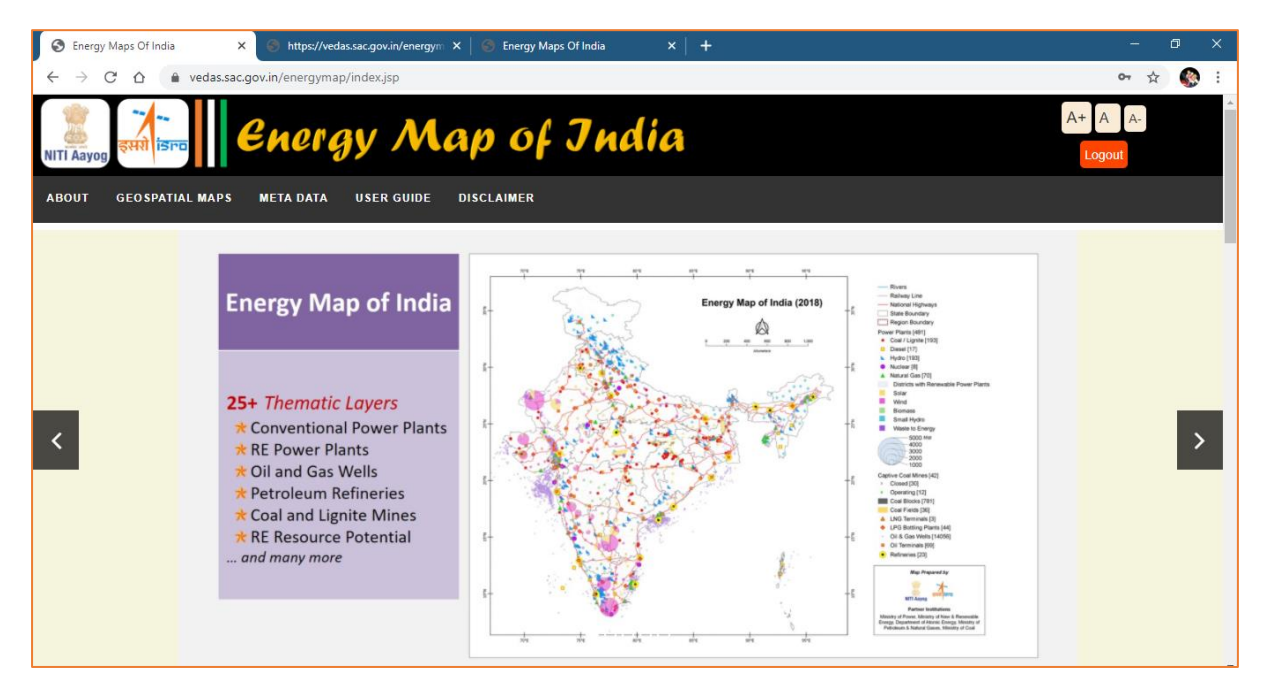

Figure 1: Geospatial Energy Portal Home Page

The access to the geospatial data of energy map of India is currently restricted to the authorized users only. The login screen requests for user name, password and captcha (figure 2).

The request for user account may be forwarded to Shri Navin Kumar Vidyarthi (<u>navin.vidyarthi@nic.in</u>), Director (Energy), NITI Aayog, through the authorized Nodal Officers from the participating ministries / departments, as provided on the website (figure 9).

| will VEDAS Login X + |                                 |        |     |
|----------------------|---------------------------------|--------|-----|
| ← → C                |                                 | ~ ☆ (4 | 0 0 |
|                      |                                 |        |     |
|                      |                                 |        |     |
|                      |                                 |        |     |
|                      | ved                             |        |     |
|                      | Log In With VEDAS               |        |     |
|                      |                                 |        |     |
|                      | Username                        |        |     |
|                      | gvj@sac.isro.gov.in             |        |     |
|                      | Password                        |        |     |
|                      |                                 |        |     |
|                      |                                 |        |     |
|                      |                                 |        |     |
|                      | Enter Captcha<br><u>aZJBY</u>   |        |     |
|                      | Log In                          |        |     |
|                      |                                 |        |     |
|                      | Change Password Forget Password |        |     |
|                      |                                 |        |     |
|                      |                                 |        | 100 |

Figure 2: Energy Portal Login Page through VEDAS

The website currently uses the credentials of VEDAS portal for providing access. User is subsequently requested for permission to retrieve profile information from VEDAS account, which will aid in providing personalized content to end users in future.

| wi VEDALogin x +                                                                                                    |             |   |   | <u> </u> |
|----------------------------------------------------------------------------------------------------|-------------|---|---|----------|
| 🗧 🔆 🕆 😋 🔞 industacegovin/access/access.htm/luser=gs/@saccessCode=e42b1be6-53ad=4707-bsBe-68e4e5a39321&clientid=1Batate=17&readirect_uri=https://redas.accgovin/powergii_main/Callback&client=Powerfia20G5 | 04 Å        |   | Θ | θ        |
| k v trads top in k + +                                                                                                    | Фт <u>т</u> | • | 0 | •        |
| Were your profile     Allow Power GIS to do this?                                                                                                    |             |   |   |          |
| Deny Allow                                                                                                    |             |   |   |          |
|                                                                                                    |             |   |   |          |
|                                                                                                    |             |   |   |          |

Figure 3: Request for Access to VEDAS Profile

The successful verification of user credentials will enable access to the geospatial energy map of India (figure 4). Accordingly, menu-bar displays a button linking to the maps.

| S Energy Maps Of India                         | × +                                                                                                    |                                                            |                                                             | i.     | - 0    | ×   |
|------------------------------------------------|----------------------------------------------------------------------------------------------------|------------------------------------------------------------|-------------------------------------------------------------|--------|--------|-----|
| $\leftrightarrow$ $\rightarrow$ $G$ $\bigcirc$ | vedas.sac.gov.in/energymap/index.jsp                                                                                                    |                                                            | 07                                                          | ☆ ╗ (  | Paused | ) : |
| NITI Aayog<br>ABOUT GEOSPATH                   | AL MAPS META DATA USER GUIDE                                                                                                    | ap of Jndia<br>disclaimer                                  |                                                             | A+ A A | -      |     |
|                                                | View                                                                                                    | they have to take                                          | welcome, Gvj@Sac.Isro.Gov/n<br>ve2<br>ve2<br>Sac.Isro.Gov/n |        |        |     |
| <                                              | <ul> <li>Access to Authorized<br/>Users Only</li> <li>Interactive Layer<br/>Selection</li> <li>Smooth Map Navigation</li> <li>Pre-defined Data Views</li> <li>View Map Legend and<br/>Metadata</li> </ul> | Legna Legna Banch<br>Sector Use:<br>Constitute Point Files |                                                             |        | 1      | >   |

Figure 4: Access to Geospatial Energy Portal on Successful Password Validation

About section on home page provides a brief introduction to the website.

| S Energy Maps Of India                                         | 🗙 🌀 https://vedas.sac.gov.in/energym 🗙   🌍 Energy Maps Of India 🛛 🗙   🕂                                                                                                    |                   |
|----------------------------------------------------------------|----------------------------------------------------------------------------------------------------|-------------------|
| $\leftarrow$ $\rightarrow$ C $\triangle$ $\triangleq$ vedas.sa | ac.gov.in/energymap/index.jsp                                                                                                    | or ☆ 🚱 :          |
| NITI Aayog                                                     | Energy Map of India                                                                                                    | A+ A A-<br>Logout |
| ABOUT GEOSPATIAL MAPS                                          | META DATA USER GUIDE DISCLAIMER                                                                                                    |                   |
|                                                                |                                                                                                    |                   |
|                                                                | Overview                                                                                                    |                   |
|                                                                | Geo-spatial energy map of India shows spatial and non-spatial data of<br>conventional power plants ( <u>thermal</u> and <u>hydro</u> ), renewable energy<br>power plants at district-level, <u>coal mines</u> , <u>petroleum refineries</u> , <u>solar</u><br><u>energy</u> and <u>wind energy</u> resource potential and other energy related<br>assets of India. This information system aims to provide inputs for<br>formulating and evaluating policies, assisting Energy Ministries and<br>Departments in policy formulation, and encourage private sector<br>participation in the energy sector. |                   |

**Figure 5: Overview Section** 

Further details are provided on separate page explaining the need and utility of energy portal from the 'More Info' Link or the 'Overview' button on menu-bar (figure 6).

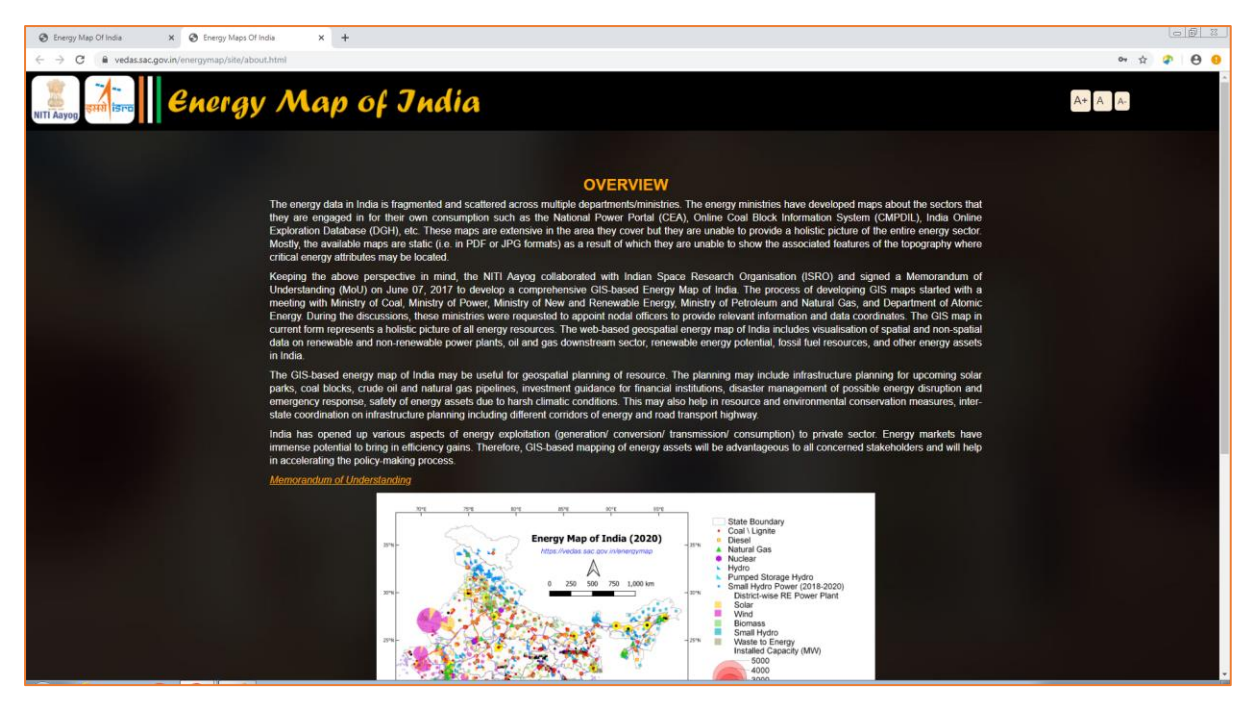

**Figure 6: About Section** 

**Data Snapshot** section on the home page retrieves feature count of the thematic layers (vector) populated in the GIS-based energy map (figure 7).

| Energy Map Of India X +                          |                                   |                 |                            |      |         |  |
|--------------------------------------------------|-----------------------------------|-----------------|----------------------------|------|---------|--|
| ← → C   vedas.sac.gov.in/energymap/index.isp     |                                   |                 |                            |      | or \$   |  |
| VETI ABYOD<br>OVERVIEW GEOSPATIAL MAPS META DATA | user guide disclaimer             |                 |                            |      | A+ A A- |  |
|                                                  | Data                              | Snapsho         | ot                         |      |         |  |
|                                                  | Conventio                         | nal Power Plant | 8                          |      |         |  |
|                                                  | Thematic Layer Name               | Number          | Installation Capacity (MW) | Year |         |  |
|                                                  | Coal Power Plants                 | 210             | 192961                     | 2020 |         |  |
|                                                  | Hydro Power Plants                | 198             | 40913                      | 2020 |         |  |
|                                                  | Diesel Power Plants               | 17              | 1035                       | 2020 |         |  |
|                                                  | Natural Gas Power Plants          | 71              | 24540                      | 2020 |         |  |
|                                                  | Nuclear Power Plants              | 7               | 7480                       | 2020 |         |  |
|                                                  | Pumped Storage Hydro Power Plants | 9               | 4785                       | 2020 |         |  |
|                                                  | Total                             | 512             | 271714                     |      |         |  |
|                                                  | New and Renewa                    | ble Energy Powe | r Plants                   |      |         |  |
|                                                  | Thematic Layer Name               | Number          | Installation Capacity (MW) | Year |         |  |
|                                                  | Wind Power Plants                 | 10304           | 35221                      | 2020 |         |  |
|                                                  | Solar Power Plants                | 2627            | 30003                      | 2020 |         |  |
|                                                  | Small Hydro Power Plants          | 986             | 4007                       | 2020 |         |  |
|                                                  | Biomass Power Plants              | 812             | 10084                      | 2020 |         |  |
|                                                  | Waste to Energy Power Plants      | 274             | 469                        | 2020 |         |  |
|                                                  | Total                             | 15003           | 79784                      |      |         |  |
|                                                  | Coal                              | Resources       |                            |      |         |  |
|                                                  | Thematic Layer Name               | Number          |                            | Year |         |  |
|                                                  | Coal Fields                       | 35              |                            | 2020 |         |  |
|                                                  | Coal Blocks                       | 781             |                            | 2020 |         |  |
|                                                  | Captive Coal Mines                | 42              |                            | 2020 |         |  |
|                                                  | Coal Mines                        | 410             |                            | 2020 |         |  |
|                                                  | Lignite Mines                     | 13              |                            | 2020 |         |  |
|                                                  | Petroleum                         | and Natural Ga  | \$                         |      |         |  |
|                                                  | Thematic Layer Name               | Number          |                            | Year |         |  |
|                                                  | Oil and Gas Wells                 | 15380           |                            | 2020 |         |  |
|                                                  | Refineries                        | 23              |                            | 2020 |         |  |
|                                                  | LNG Terminals                     | 5               |                            | 2020 |         |  |
|                                                  | LPG Bottling Plants               | 191             |                            | 2020 |         |  |
|                                                  | POL Terminals                     | 69              |                            | 2018 |         |  |

### Figure 7: Data Snapshot

**Data Partners** section on the home page mentions the ministries and department of Government of India that have contributed in development of this website (figure 8). The footer section provides useful links, including the links to NITI Aayog and ISRO.

| Energy Map Of India × +                      |                                      |                                       |                                                   |                                                        |                             |                  | - 8             |   |  |
|----------------------------------------------|--------------------------------------|---------------------------------------|---------------------------------------------------|--------------------------------------------------------|-----------------------------|------------------|-----------------|---|--|
| ← → ♂ 🗎 vedas.sac.gov.in/energymap/index.jsp |                                      |                                       |                                                   |                                                        |                             | 0                | * 🖈 🗘 \varTheta | 0 |  |
| NITI Asyog                                   | Map of                               | India                                 |                                                   |                                                        |                             | A+ A A<br>Logout |                 | Ŷ |  |
| OVERVIEW GEOSPATIAL MAPS META DATA           | USER GUIDE DISCLAIMER                |                                       |                                                   |                                                        |                             |                  |                 |   |  |
|                                              | Oil and Gas Wells                    |                                       | 15380                                             |                                                        | 2020                        |                  |                 |   |  |
|                                              | Refineries                           |                                       | 23                                                |                                                        | 2020                        |                  |                 |   |  |
|                                              | LNG Terminals                        |                                       | 5                                                 |                                                        | 2020                        |                  |                 |   |  |
|                                              | LPG Bottling Plants                  |                                       | 191                                               |                                                        | 2020                        |                  |                 |   |  |
|                                              | POL Terminals                        |                                       | 69                                                |                                                        | 2018                        |                  |                 |   |  |
|                                              |                                      | No                                    | te: As per GIS Database (DISCLAIME                | <u>R)</u>                                              |                             |                  |                 |   |  |
|                                              | Associated Department and Ministries |                                       |                                                   |                                                        |                             |                  |                 |   |  |
|                                              | Ministry of Power                    | Ministry of New & Renewable<br>Energy | Ministry of Coal                                  | Ministry of Petroleum and<br>Natural Gas               | Department of Atomic Energy |                  |                 |   |  |
|                                              |                                      |                                       | Nodal Officers                                    |                                                        |                             |                  |                 |   |  |
|                                              | Copyrigh                             | CO2020 NITI Aayog and Indian Space f  | Research Organisation(ISRO), Gove<br>india.gov.in | mment of India. All Right<br>All Right<br>Barra Starra | Reserved.                   |                  |                 |   |  |

Figure 8: Data Partners and Useful Links

Each ministry is hyperlinked to respective official website. The List of Nodal Officer is also provided below the information on Ministries (figure 9).

| Energy Map Of India X S Energy Maps Of India | ×   +                      |                                        |                                             |                                            |                  |                          |               |      |           | 9 |
|----------------------------------------------|----------------------------|----------------------------------------|---------------------------------------------|--------------------------------------------|------------------|--------------------------|---------------|------|-----------|---|
| ← → C 🗎 vedas.sac.gov.in/energymap/index.jsp |                            |                                        |                                             |                                            |                  |                          |               | 04 1 | <b>\$</b> | e |
| NITT ADJOD STATE CHEIGY A                    | Nap of                     | India                                  |                                             |                                            |                  |                          | A+ A<br>Login | A-   |           |   |
| OVERVIEW META DATA USER GUIDE DISCLAIMER     |                            |                                        |                                             |                                            |                  |                          |               |      |           |   |
| Coal                                         | l Fields                   |                                        | 35                                          |                                            |                  | 2020                     |               |      |           | ſ |
| Coal                                         | Blocks                     |                                        | 781                                         |                                            |                  | 2020                     |               |      |           |   |
| Capt                                         | tive Coal Mines            |                                        | 42                                          |                                            |                  | 2020                     |               |      |           |   |
| Ligni                                        | ite Mines                  |                                        | 13                                          |                                            |                  | 2020                     |               |      |           |   |
|                                              |                            |                                        | Petroleum and Natur                         | al Gas                                     |                  |                          |               |      |           |   |
|                                              |                            | List                                   | of Nodal (                                  | Officers                                   |                  |                          | ×             |      |           |   |
| Sr.No N                                      | ame of Nodal Officer       | Designation                            | Department                                  | Ministry                                   | Phone            | Email                    |               |      |           |   |
| 1 F                                          | Rajnath Ram                | Adviser (Energy)                       | NITI Aayog<br>Central Electricity Authority | Government of India                        | 9911145318       | rajnath-pc@nic.in        |               |      |           |   |
| 2 N                                          | M A K P Singh              | Chief Engineer (IT)                    | (CEA)                                       | Ministry of Power                          | 26732321         | itcea@nic.in             |               |      |           |   |
| 3 F                                          | Pankaj Saxena              | Scientist 'F' & Director               | Planning and Coordination                   | Ministry of New and Renewable<br>Energy    | 011-<br>24368910 | spankaj@nic.in           |               |      |           |   |
| 4 A                                          | Anju Misra                 | Additional Director (D&ES), PPAC       | Planning and Analysis Cell                  | Ministry of Petroleum and Natural<br>Gases | 011-<br>24306181 | anjum@ppac.gov.in        |               |      |           |   |
| 5 5                                          | S. K. Agrawal              | SO/G                                   | Nuclear Controls & Planning<br>Wing         | Department of Atomic Energy                | 022-<br>22862728 | agrawal.sk@dae.gov.in    |               |      |           |   |
| 6 5                                          | S. M. Basha                | SOIG                                   | Nuclear Controls & Planning<br>Wing         | Department of Atomic Energy                | 022-<br>22862728 | basha.sm@dae.gov.in      |               |      |           |   |
| 7 1                                          | Indradeep Roy<br>Choudhary | Dy Director                            | Coal Controller's Office                    | Ministry of Coal                           |                  | indradeep.rc@nic.in      |               |      |           |   |
| 8 S                                          | Shashikant A. Sharma       | Scientist G and Group Director,<br>VRG | Space Applications Centre<br>(SAC)          | Indian Space Research Organisation         | 079-<br>26916202 | sasharma@sac.isro.gov.ir | in            |      |           |   |
|                                              |                            |                                        | Government of In                            | dia                                        |                  |                          | _             |      |           |   |
|                                              | Ministry of Power          | Ministry of New & Renewa<br>Energy     | ble Ministry of Coa                         | Ministry of Petroleum and<br>Natural Gas   | Departme         | ent of Atomic Energy     |               |      |           |   |
|                                              |                            |                                        | Nodal Officers                              |                                            |                  |                          |               |      |           |   |
|                                              |                            |                                        |                                             |                                            |                  |                          |               |      |           |   |

Figure 9: Nodal Officers

The metadata button on home page opens the metadata section. The list of thematic layers related to energy section is populated in the drop-down control. The metadata of selected layer is displayed underneath (figure 10).

| Compy Map Of India     X      Compy Map Of India     X      + | -      |  |
|---------------------------------------------------------------|--------|--|
| Weddad good werning machine based by extension of Judia       | я<br>Я |  |
| метадата                                                      |        |  |
| Select Layer: Coal Power Plants                               |        |  |
| Data Identification Information                               |        |  |
| Layer Name Coal Power Plant                                   |        |  |
| Data source                                                   |        |  |
| Concerned Ministry Ministry of Power                          |        |  |
| Phone Number 011-26732321                                     |        |  |
| Email id makp.singh@gov in                                    |        |  |
| Website https://powermin.nic.in/                              |        |  |
| GIS Database Standards                                        |        |  |
| Map Scale 1.50,000                                            |        |  |
| Map Projection Geographic                                     |        |  |
| Map Datum WGS 1984                                            |        |  |
| Nodal Officer                                                 |        |  |
| Layer Updated On 2020                                         |        |  |
| Nedal Officer Name Shri M.A.K.P. Singh                        |        |  |
| Nodal Officer Designation Chief Engineer (IT)                 |        |  |
| Nodal Officer Department Central Electricity Authority (CEA)  |        |  |
| Layer Created On 2018                                         |        |  |
|                                                               |        |  |
|                                                               |        |  |
|                                                               |        |  |
|                                                               |        |  |
|                                                               |        |  |
|                                                               |        |  |

Figure 10: Metadata Search

Disclaimer section can be accessed from the button provided in the menu-bar. It explains the limitation of data and its usability (figure 11).

| 🗞 Energy Map Of India x 🗴 Seregy Maga Of India x +                                                                                                    |         | 0 |     |
|----------------------------------------------------------------------------------------------------|---------|---|-----|
|                                                                                                    | 04 ☆    | 4 | θ 9 |
| unitare Chergy Map of India                                                                                                    | A+ A A- |   |     |
| DISCLAIMER<br>The geospatial energy map of India integrates energy data provided by various third party data custodians compiled by Modal Officers representing Ministry of<br>Power, Ministry of New and Renewable Energy, Ministry of Coal, Ministry of Power and Autoria Cases and Department of Alomic Energy.<br>The information and data provided on the portai<br>• are entirely dependent on the accuracy of the information and data which has been provided by the third party data custodians;<br>• are not necessary complete.<br>NTII Aayog and ISRO do not warrant, and are not liable for the accuracy of the information and data on the geospatial energy map of India. |         |   |     |
|                                                                                                    |         |   |     |
| Gooyinght 62000 NH Asyoo and Instan Scare Research Organisation/USR0) Government of Insta AB Roths Reserved.<br><u> @ov</u> <u> </u>                                                                                                    |         |   |     |
|                                                                                                    |         |   |     |

Figure 11: Disclaimer

### **3.2** Spatial Data Visualisation

The list of all thematic and reference layers is provided in collapsible hierarchical tree format as shown in figure 12. The layers are grouped in seven categories (nodes), viz. power plants, coal reserves, petroleum and natural gas, transmission and distribution layers, renewable energy resources, state-wise information, and reference layers.

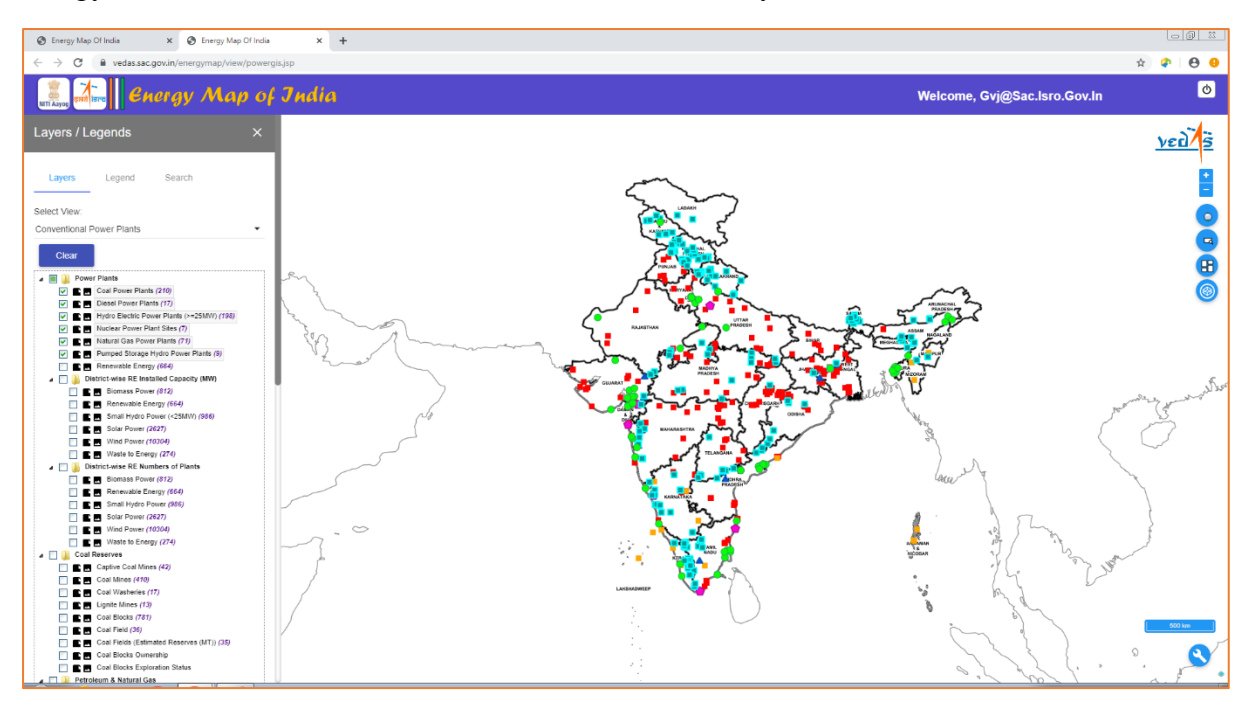

Figure 12: Static Geographic Data Visualisation

The power plants category includes conventional power plants (coal, diesel, natural gas, nuclear, hydro-electric, and pumped storage hydro-electric power plants), and district-wise installed capacity map of solar, wind, small hydro, biomass, waste to energy and all-combined renewable energy power plants.

The coal reserves category includes maps of captive coalmines, washeries, coal blocks, coalfields, coal fields with estimated reserves, coal block ownership, coal block exploration status, and coal washeries.

The petroleum and natural gas category include refineries, LNG terminals, LPG bottling plants and POL terminals along with oil and gas wells.

Transmission lines obtained from Open Street Map (OSM) along with dynamic point-cluster map of sub-stations is included under transmission and distribution lines category.

The renewable energy resources included in the energy map provides Global Horizontal Irradiation (GHI) derived by NIWE as well as satellite derived annual average GHI based on data from 2009-2018.

The reference maps include administrative boundaries and high-resolution satellite imageries obtained from Bhuvan Portal in addition to layers on infrastructure (airports, railway station, railways and highways) and natural resources (rivers and reservoirs).

The legend of each layer can be viewed under the 'Legend' tab. Alternatively, the icon  $\square$  shown next to each layer also shows the legend of corresponding layer. The icon  $\square$ , shown

alongside the legend icon, displays the metadata of corresponding layer in a pop-up window. Metadata provides relevant information of the thematic layer such as its name, feature type, contact information, concerned ministry, map scale, citation and survey year.

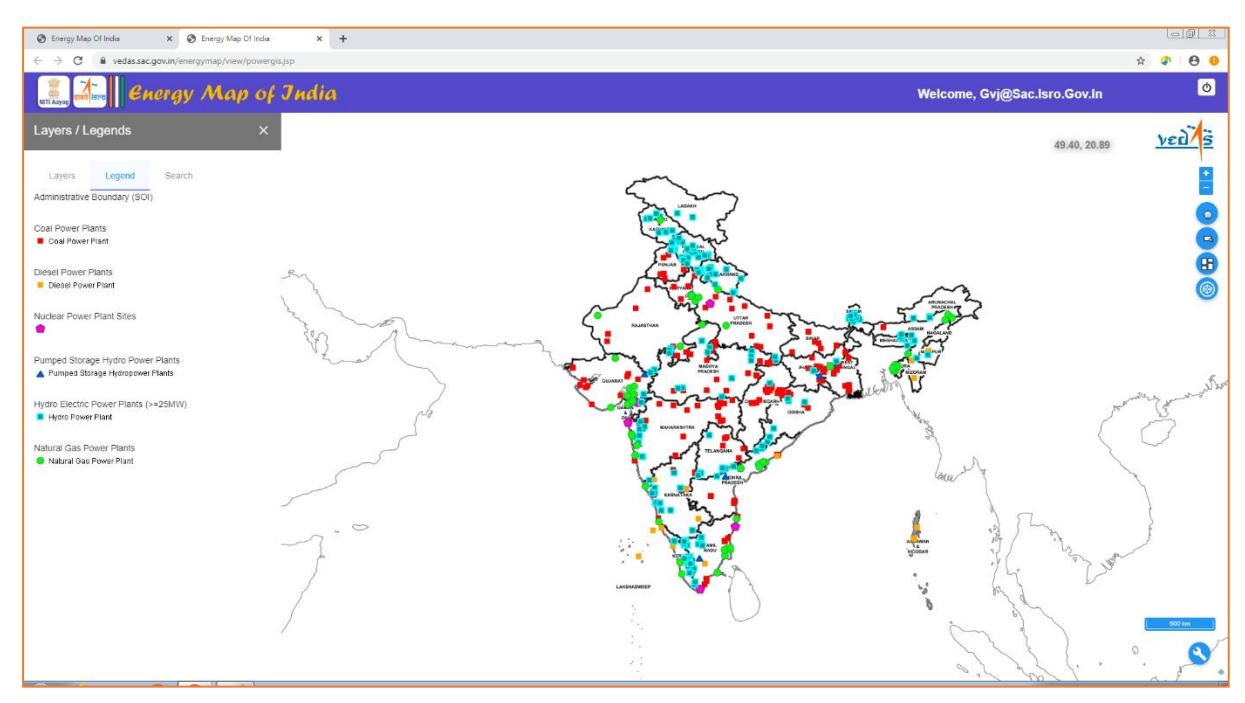

Figure 13: Legend Panel Display

The website provides user-friendly interface with interactive navigation control (icon in and icon for zoom out) as shown in figure 14. The maximum scale at which a given map can be visualised is defined in the layer's metadata as per database design. The layer / legend panel may be collapsed / minimized to increase the view area of map canvas.

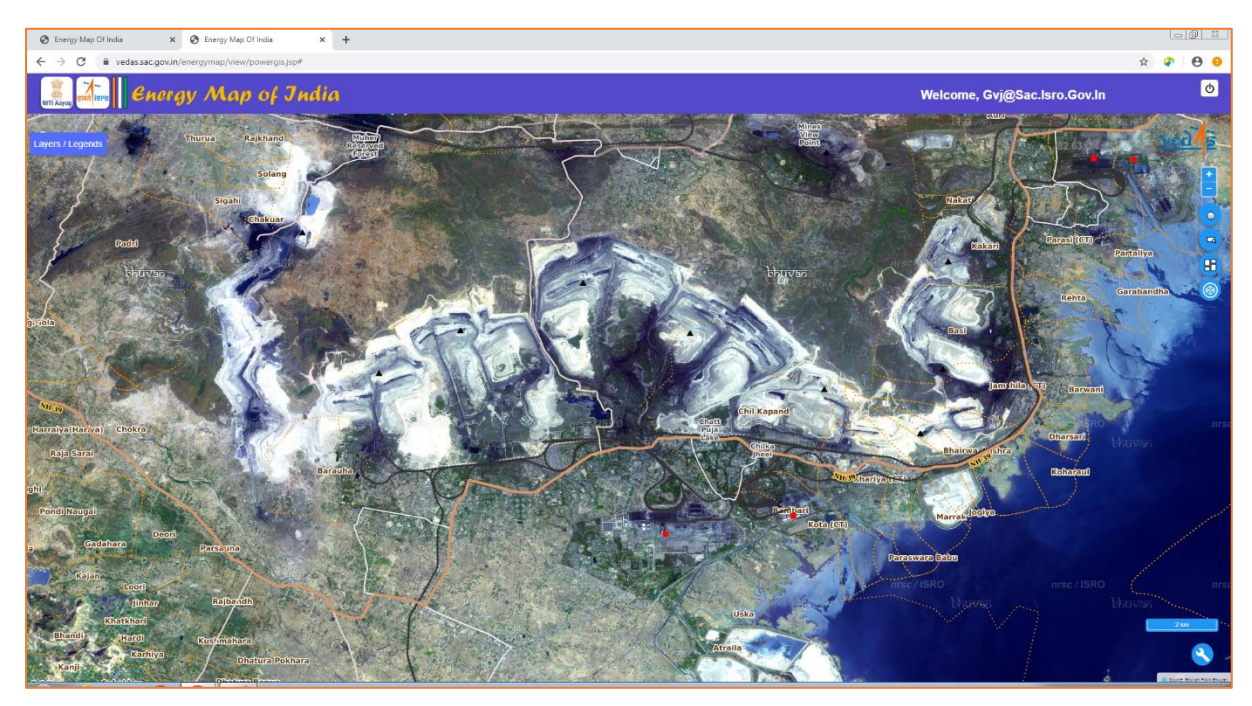

Figure 14: Interactive and User-friendly Map Navigation

Reference layers can be selected from the table of content of layers in Layers panel. The GISlayers of Infrastructure, Administrative Boundaries and Natural Features can be overlaid on the thematic layers. The high spatial resolution satellite imagery obtained from Bhuvan can be used as Base Map (figure 15).

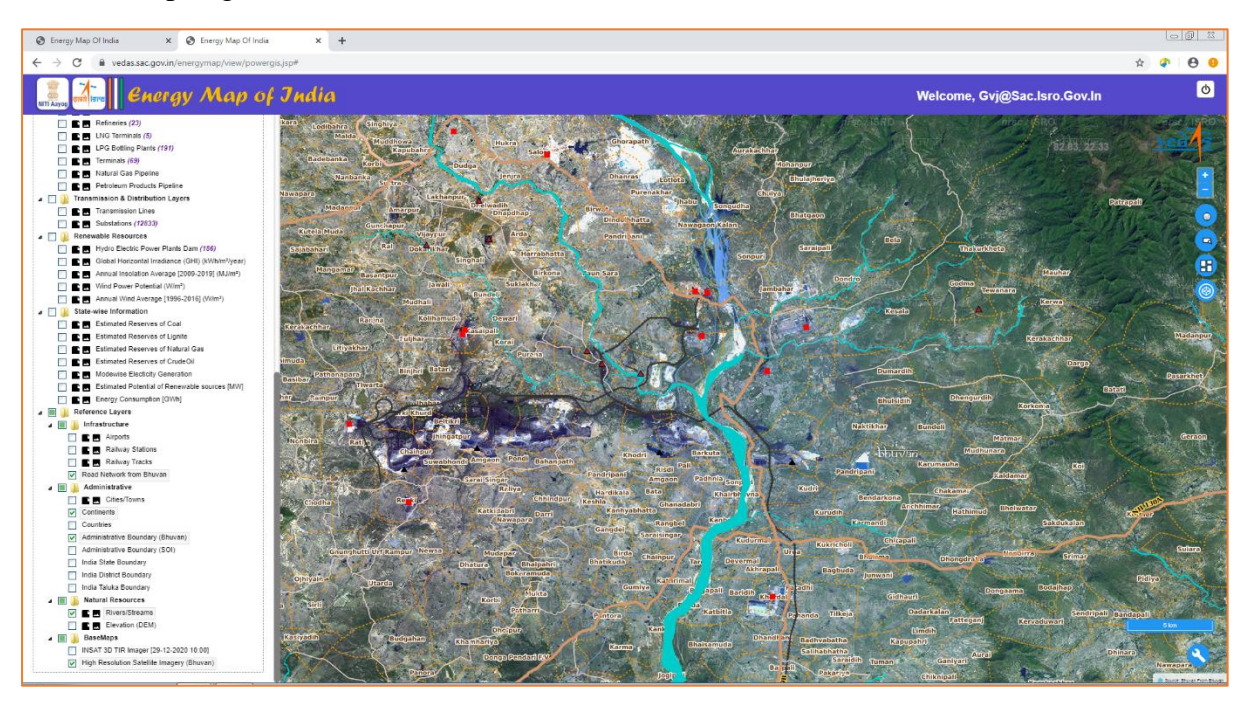

Figure 15: Overlay Layers and Base Maps

Latest Thermal Infrared (TIR) Image acquired by INSAT-3D satellite showing distribution of clouds in near-real time can be displayed (figure 16).

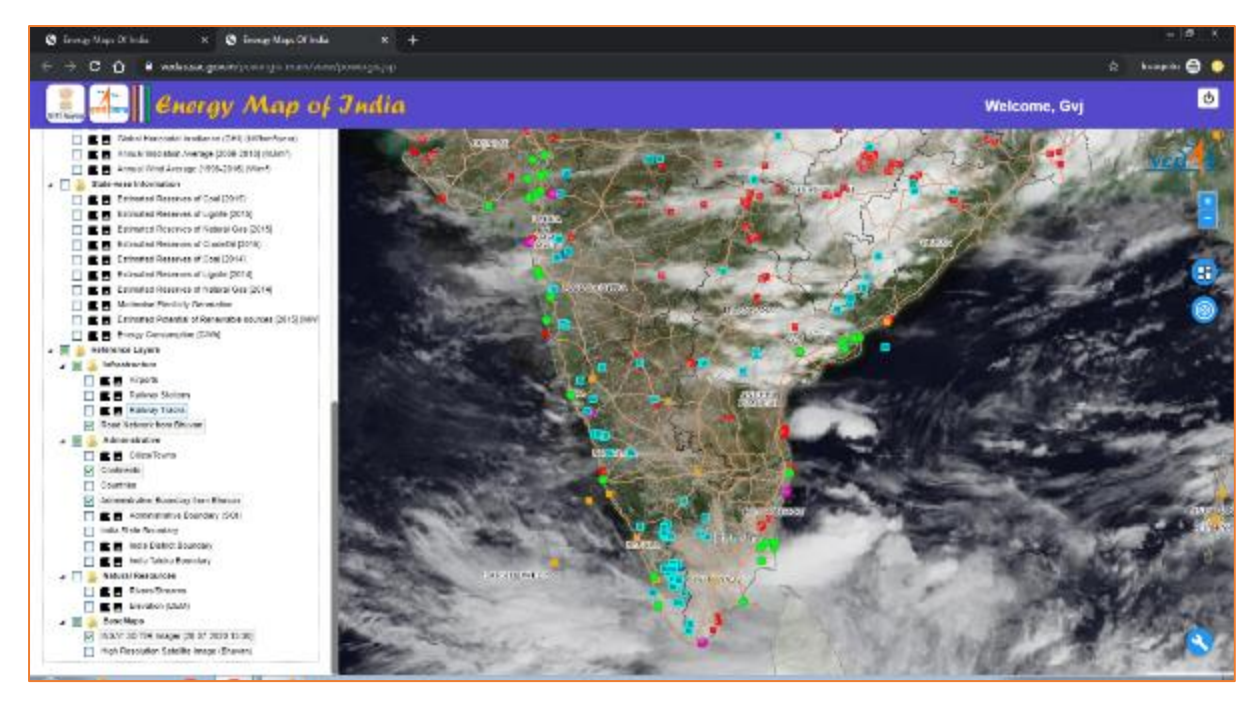

Figure 16: Real-time Weather Data Integration (Beta)

Digital Elevation Model (DEM) with 10.0 m spatial resolution, derived from Cartosat-1 satellites of ISRO has been provided to depict terrain. (Figure 17)

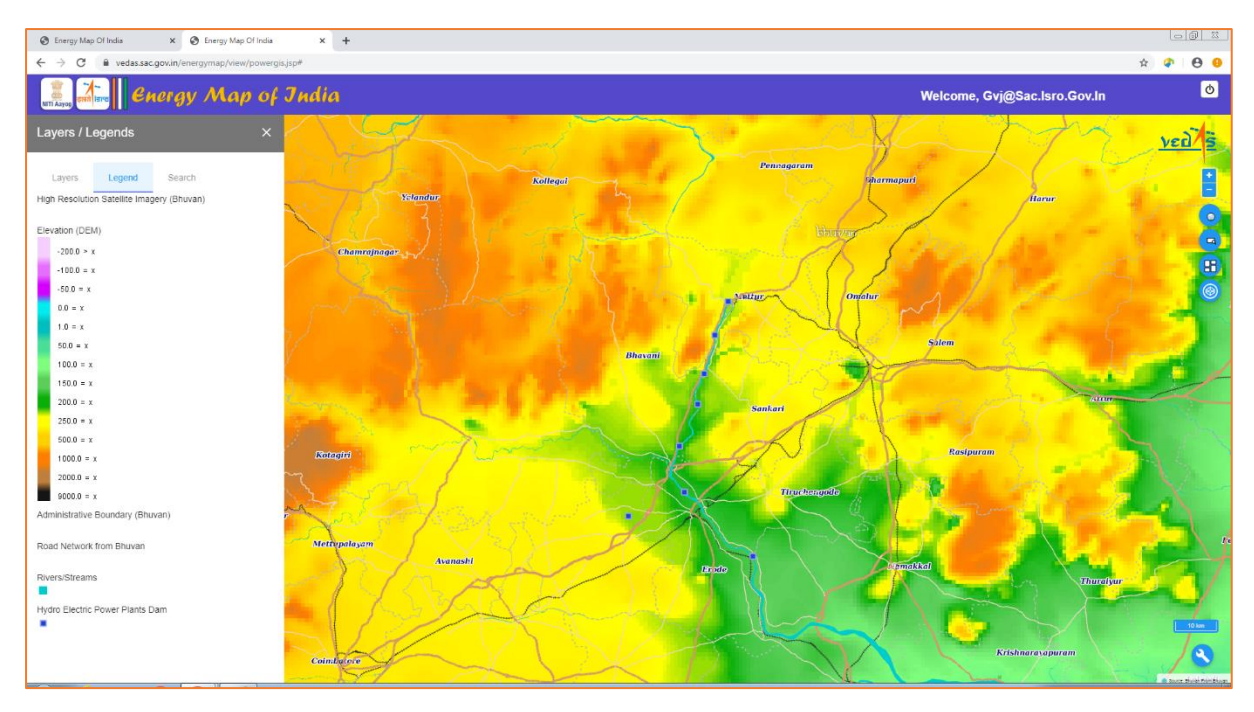

Figure 17: Terrain Data

The energy data is further grouped into ten pre-defined views: (1) conventional power plants; (2) biomass; (3) coal; (4) fossil fuel resources; (5) hydro-electric; (6) natural gas; (7) petroleum; (8) renewable energy power plants; (9) solar; and (10) wind. In each of these views, relevant layers are made visible while retaining the state of visibility of other layers.

Figure 18 shows thermal power plants based on coal, natural gas and diesel, hydro power plants and nuclear power plants, as part of the 'conventional power plants' map view.

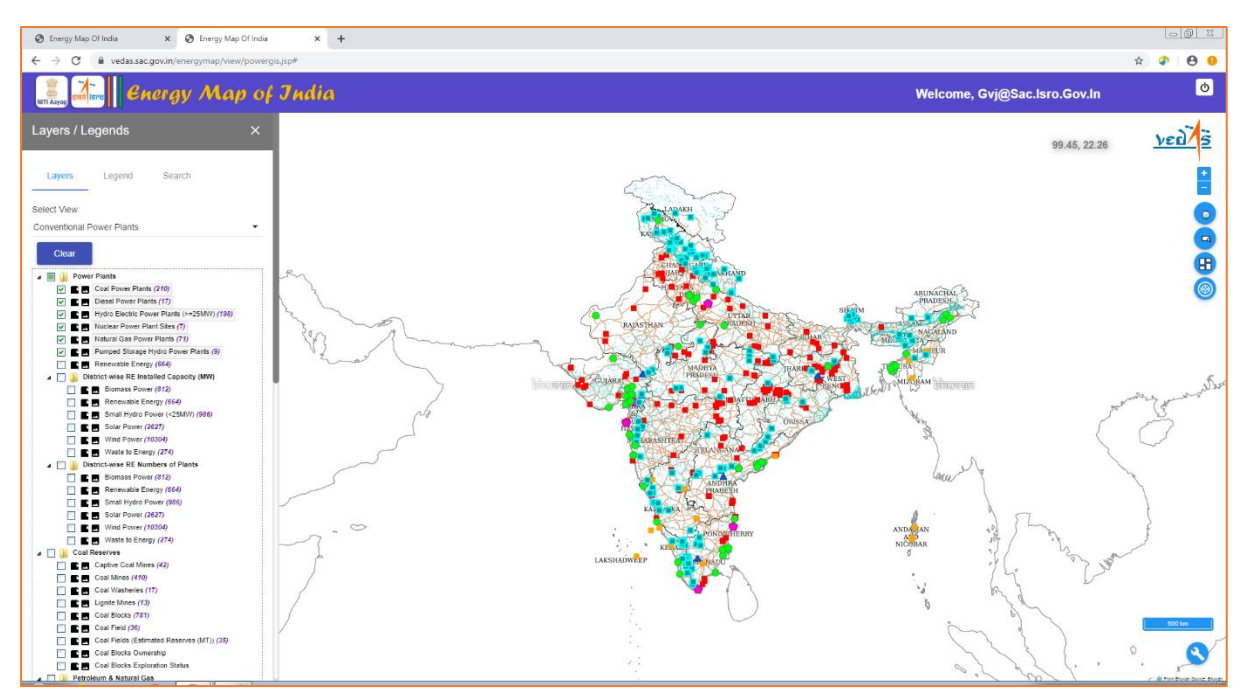

Figure 18: Energy Data View for Conventional Power Plants

The fossil fuel resources shows oil and natural gas wells, captive coalmines, coalfields and coal blocks. (Figure 19)

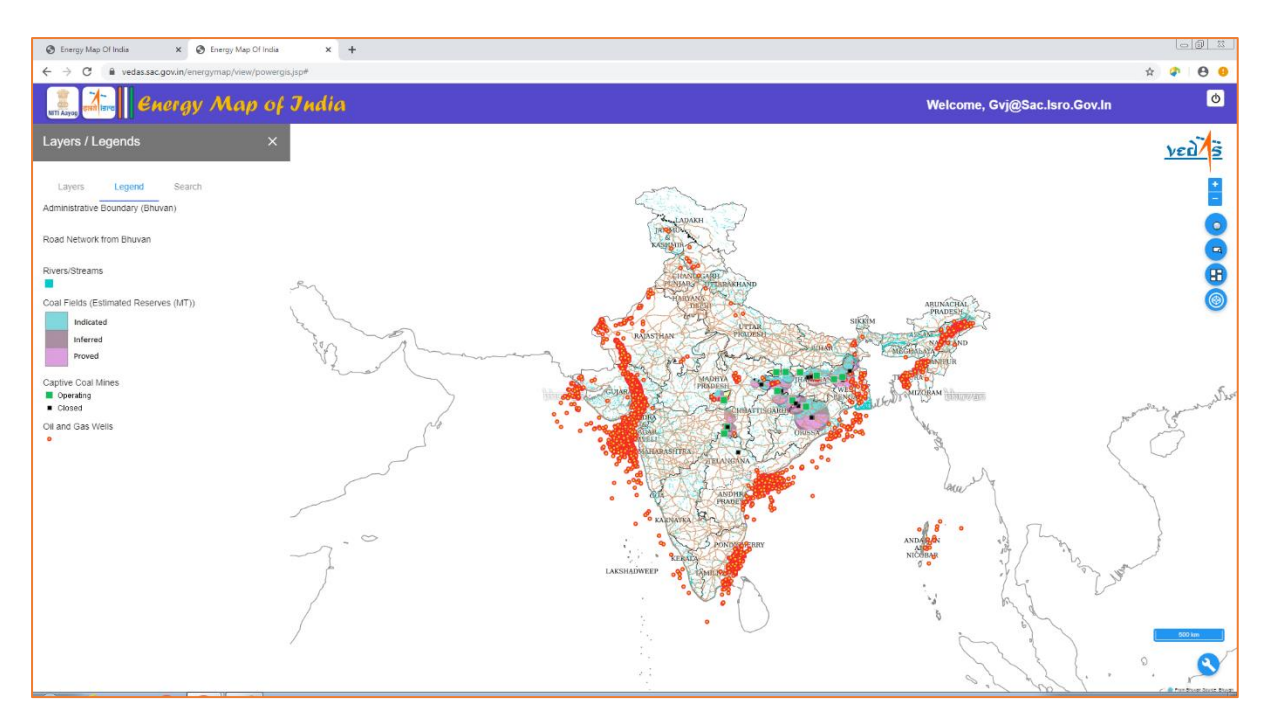

Figure 19: Energy Data View for Fossil Fuel Resources

The energy portal also shows the state-wise information obtained from published reports. The state-wise estimated reserves of coal, lignite, natural gas and crude oil for years 2014 and 2015, as published in the Energy Statistics (MOSPI, 2016), are shown by proportionate-symbol maps. The state-wise renewable energy potential is shown as pie-chart indicating share of different sources of renewable energy on the basis of data provided in Energy Statistics (MOSPI, 2016). Similarly, mode-wise electricity generation, represented by pie-chart map, and energy consumption choropleth map, are derived from the All India Electricity Statistics (CEA, 2014). (Figure 20)

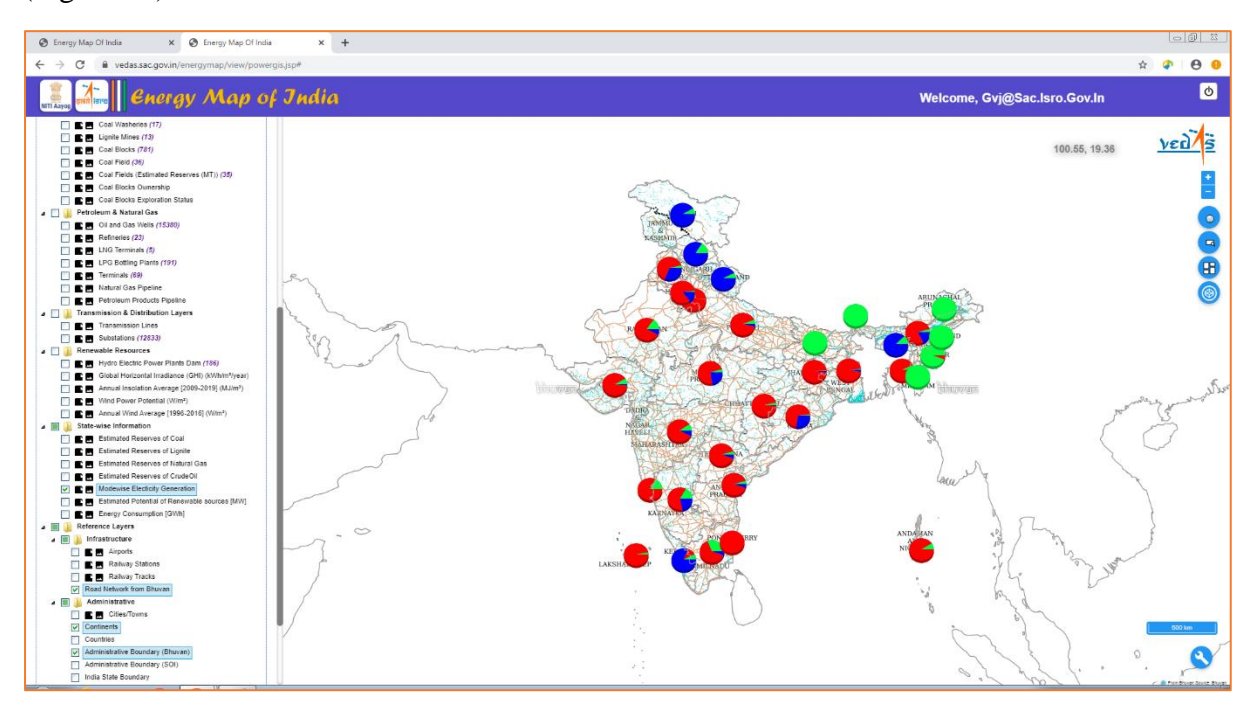

Figure 20: State-level Data Visualisation

Data tables (icon <sup>(1)</sup>) on map canvas) and charts (icon <sup>(2)</sup>) on map canvas), based on data in Energy Statistic (MOSPI, 2016) and All India Electricity Statistics (CEA, 2014) used to generate these maps, can be viewed as shown in figure 21 and figure 22 respectively.

| 🕲 Treng Maps Of India                  | x 😵 Energy Mag          | cortesta e 🕲 Ge           | e quid freqy Vep of India – K | +                      |                          |                     |                                | _ 19 K                    |  |
|----------------------------------------|-------------------------|---------------------------|-------------------------------|------------------------|--------------------------|---------------------|--------------------------------|---------------------------|--|
| e e c ó e a                            | alessa gov nipovery o r |                           |                               |                        |                          |                     |                                | 🖄 🛛 kompeler 🔂 🌻          |  |
| 🚉 🚵 Chergy Map of India                |                         |                           |                               |                        |                          |                     |                                |                           |  |
| <ul> <li>Energy Consumption</li> </ul> | (CWT) INSTANDED         | echcarenergy constants ca | papry Mode-wise Exc           | thony Ceneration (CMT) | Peak Electricity Denland | Cap Longen of Trail | ismission and Distribution Li  | ICS (970)7-AUG2 (89, 1 -> |  |
| STUTO HAND                             | Hyano                   | Tremationen               | Tearran (Deces)               | Thermol(Gale)          | Thomas (Kent)            | HIGH                | Kenewakir barayy<br>Revolution | TANA SISTER               |  |
| UT DAR PRODUCT                         | 1970.02                 | 505 (9/31                 |                               | 5                      | 35,5 (6.3)               | 5                   | 21062                          | 1008-415, CLA (2014)      |  |
| AND IRA PRADOUT                        | 359155                  | 20034.32                  | 6.07                          | 10209.72               | \$9,254,71               | 5                   | 2658.54                        | 10844, CCA (2014)         |  |
| WEST BEHOAL                            | 1158.12                 | 54857.27                  | e                             | e                      | 34,057,27                | e                   | 402.11                         | Table 4 A, CEA (2014)     |  |
| ANTAXAN A RECEIPT                      |                         |                           | 240.21                        | ,                      | 245.21                   | ,                   | 25.45                          | Terris 2.1, CP2. (W14)    |  |
| ALC DAY                                | 3                       | 0                         | 1                             | 1                      | 9.80                     |                     | PAR                            | Table 41, (297, (2014)    |  |
| лицерских икадеан                      | 2                       |                           |                               | 5                      | 2.80                     | 1                   | 291                            | 100#4.1, ChA (2014)       |  |
| PUNDO                                  | 1575.51                 | 12(12.3)                  | 5                             | 1.8                    | 10,040.20                | 5                   | 16/16/12                       | TION 4.4, CEA (2014)      |  |
| MADINA PRACESH                         | 5154.15                 | 15855.72                  |                               | 6                      | 45,995,72                | 6                   | 953.45                         | Tel: 4.4. CEA (2014)      |  |
| NPARA 212                              | 400.40                  | •                         |                               | ,                      | 5.05                     |                     | A8.A4                          | Televis 4, 694 (994)      |  |
| 5454.895                               | 3                       | •                         |                               |                        | 5.00                     |                     | 89.75                          | Televil 1, 094, (2014)    |  |
| DARMA E DID                            | 2                       | 9                         | 1                             | 5                      | 2.80                     | 1                   | 2                              | Load 1, Carl (2014)       |  |
| 04531                                  | 60.0                    | 11/58/35                  | 5                             | 5                      | 11,5835                  | 5                   | 202.19                         | 1008-17, CLA (2014)       |  |
| OHNATTISOARH                           | 391.51                  | 24771.89                  |                               | 6                      | 24771.89                 | 6                   | 002.5                          | Teble 4.4, CCA (2014)     |  |
| PONDICHERTY                            | ,                       |                           | e                             | 230.76                 | 285.76                   | e                   | 3.64                           | Tele 4 4, 654 (2014)      |  |
| RAINSTAN                               | 3771.25                 | 27305.28                  | 1                             | 164162                 | 25,885,28                | 1                   | ATT: AS                        | Terris 6.1, 6993 (2016)   |  |
| DHLHI                                  | 9                       | 701.71                    | 1                             | 620.73                 | 8,112.50                 | 1                   | 32.48                          | 14.4e4 (, GAA (90.14)     |  |
| 96%.                                   | v                       |                           | 5                             | 24,.41                 | 215.41                   | 5                   | 2241                           | 1008-4-5, CLA (2014)      |  |
| LARSINDWEDP                            | 9                       | 0                         | 40.21                         | 6                      | 45.01                    | 6                   | 131                            | T698-4-4, CCA (2014)      |  |

Figure 21: Tabular View of State-level Data

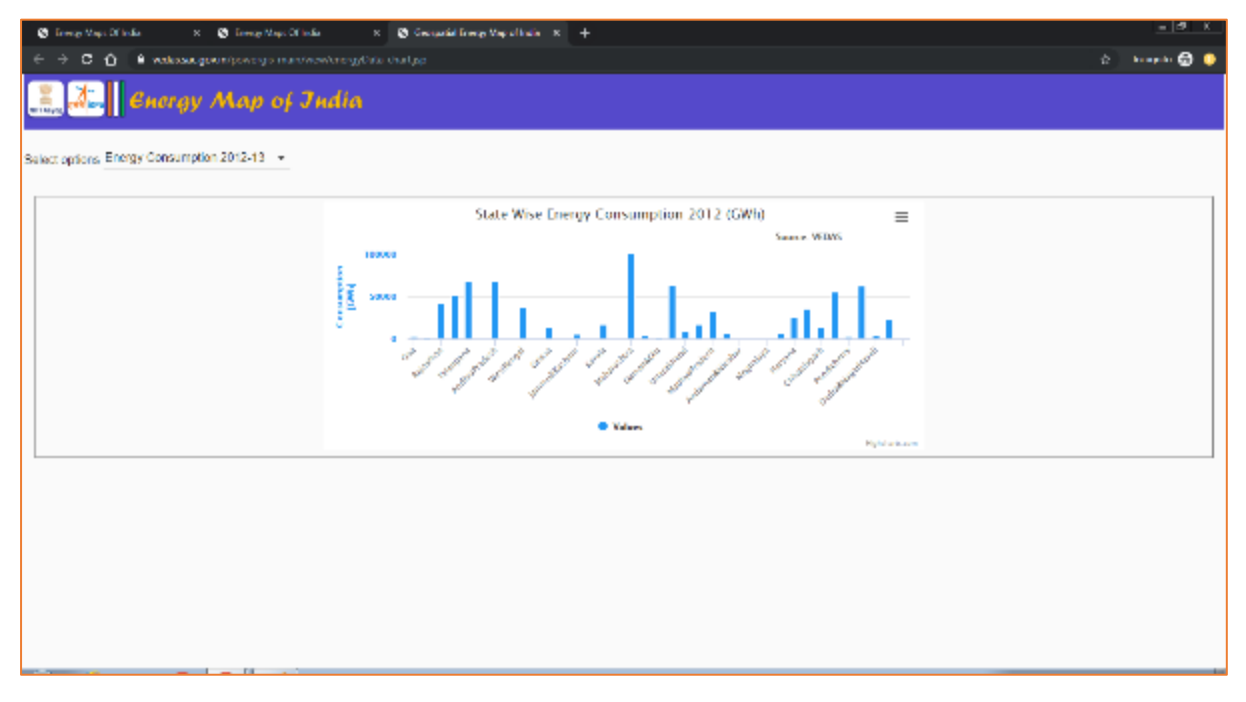

Figure 22: Chart View of Selected State-level Data

# **3.3 Query Functionalities**

The geospatial energy portal supports three types of queries for retrieval of required information: what-lies query, where-lies query, and state-level energy map query.

The 'what-lies' query provides attribute information of a feature in the map at a given location. Figure 23 shows the attributes of a coal power plant located in Odisha state. User can also zoom-in to its location from the 'Zoom to Feature' button.

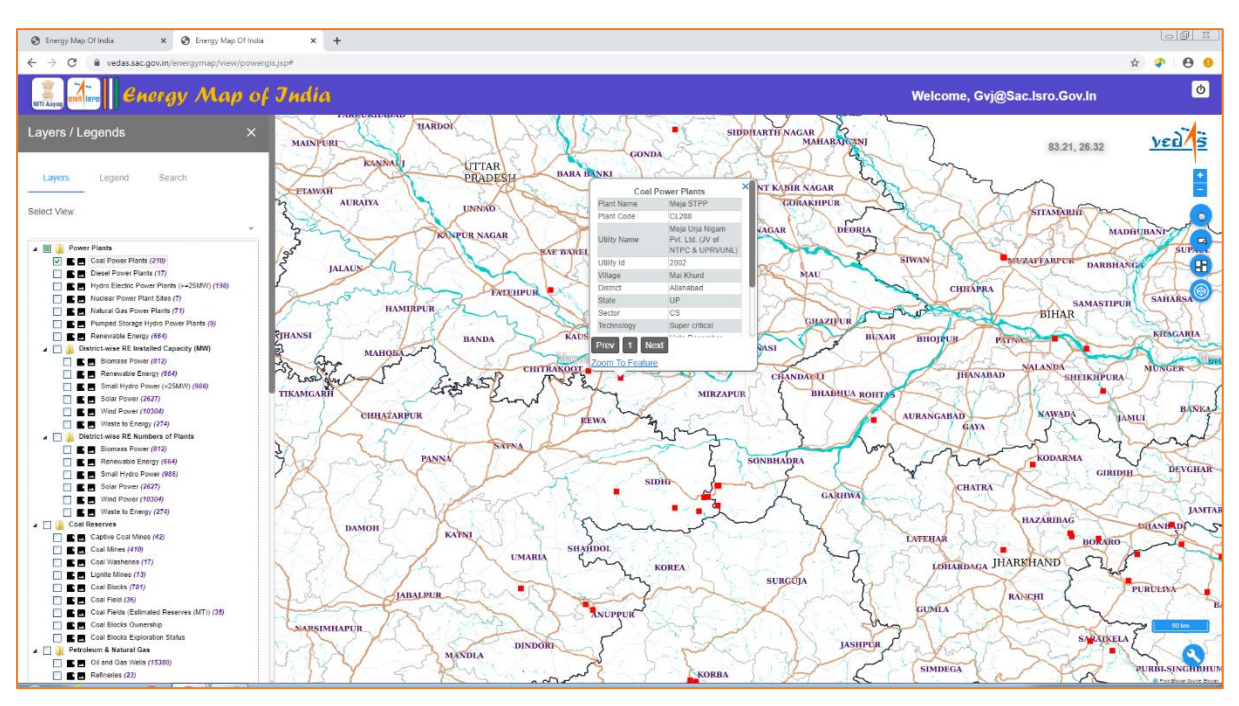

Figure 23: Basic Feature Information of Conventional Power Plant

Figure 24 shows the feature information of district-wise solar power plants. The more info tab provides link to all solar power plants in the selected district.

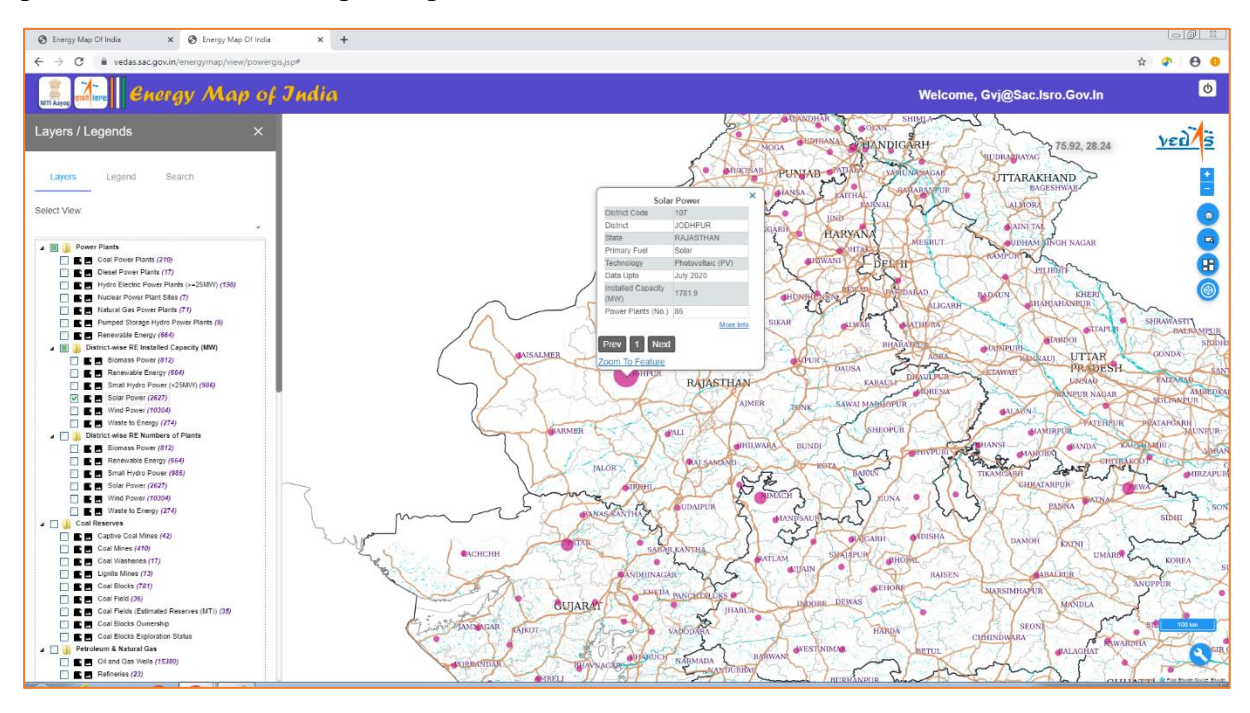

Figure 24: Basic Feature Information of District-wise Solar Power Plants

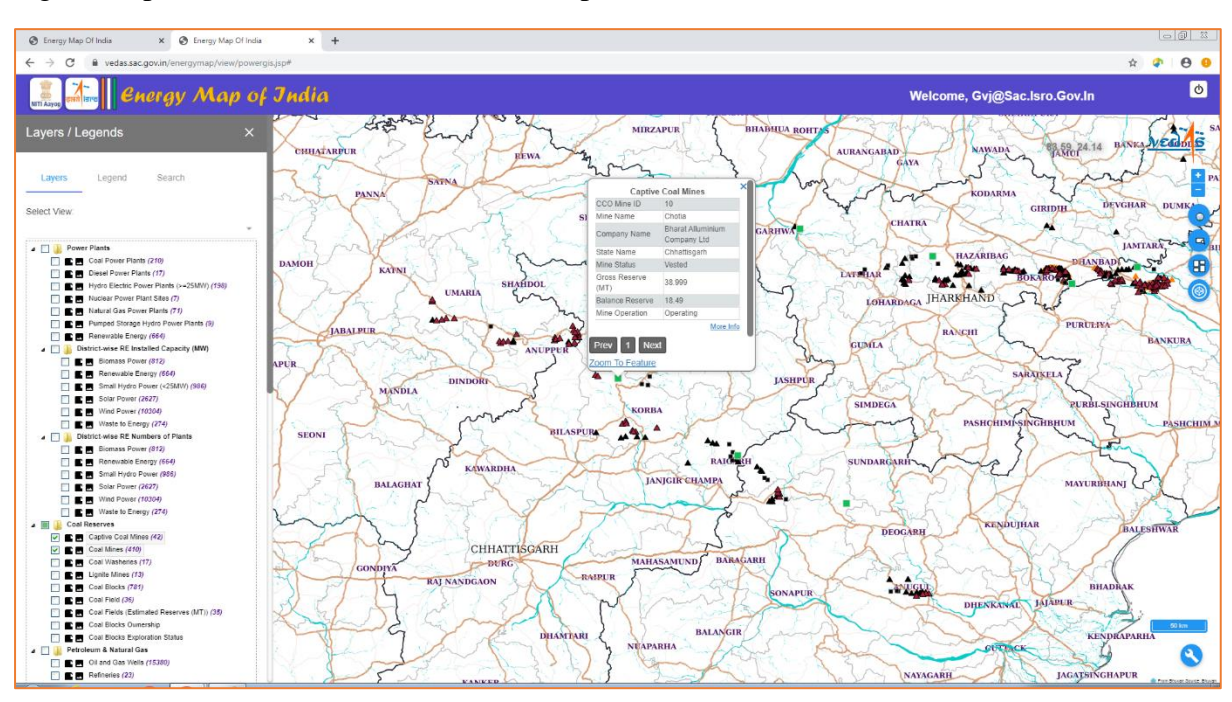

Figure 25 provides feature information of captive coalmines.

Figure 25: Basic Feature Information of Captive Coal Mines

Figure 26 provides feature information of petroleum refineries.

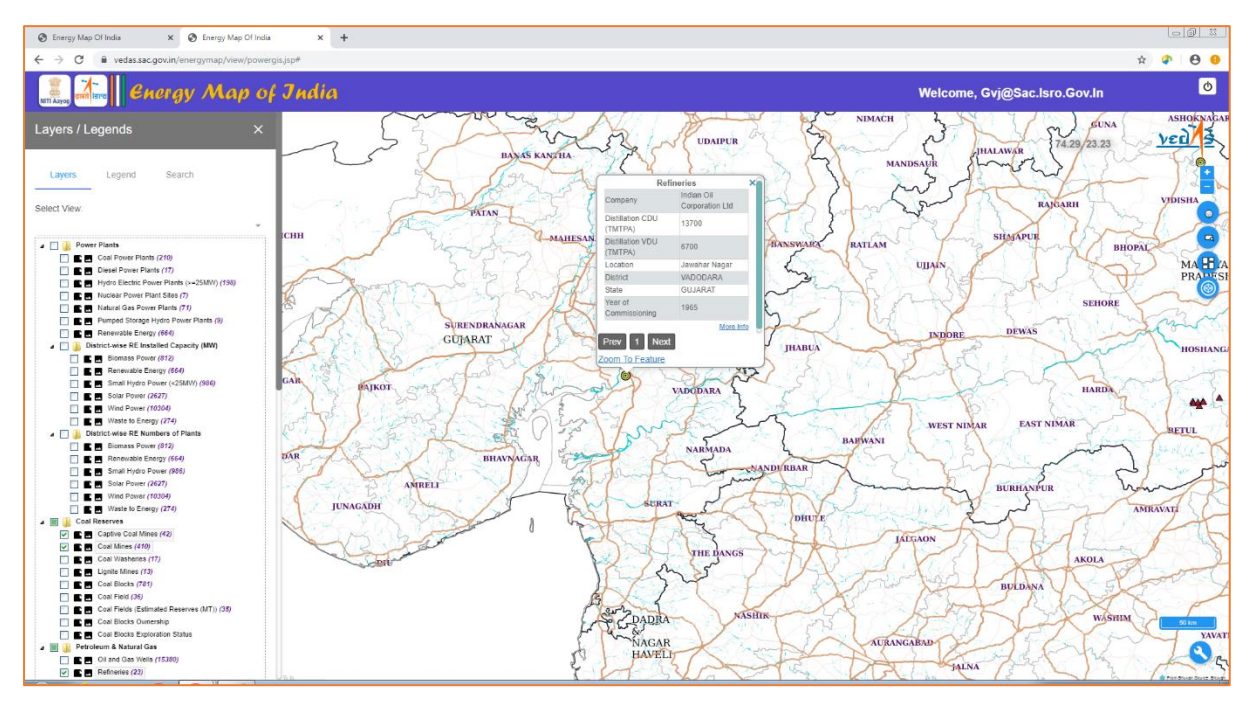

Figure 26: Basic Feature Information of Refinery

The additional details, such as list of renewable-energy power plants in a given district, coal reserves of a coal field, unit-wise details of power plants, and dynamic information (if available), can be retrieved from the hyperlinks to 'More Info'.

Figure 27 shows detailed feature information of a power plant, unit details, location and dynamic information including monthly electricity generation, monthly plant load factor,

monthly program and quarterly target achievement. This information may be downloaded as a PDF file.

| S Energy Map Of India X S E                                          | nergy Map Of India X           | Energy Map of I      | ndia × +                                     |                                                                                                    | Ŀ   |     |
|----------------------------------------------------------------------|--------------------------------|----------------------|----------------------------------------------|----------------------------------------------------------------------------------------------------|-----|-----|
| $\leftarrow \rightarrow$ C $\textcircled{B}$ vedas.sac.gov.in/energy | map/view/plantprofile.jsp?lon= | 82.67094232539063    | ⪫=24.096461903098074&plant_type=coal&plant_n | ame=Vindhyachal_TPS                                                                                                    | ጵ 🔷 | Θ 9 |
| Energy M                                                             | ap of India                    |                      | Via diversita i 700                          | PRINT REPO                                                                                                    | RT  |     |
|                                                                      | 10-0                           | 0.10                 | Vindnyachal IPS                              | s, Coal Power Plant                                                                                                    |     |     |
|                                                                      | Vindhyachal TPS,               | Coal Power Plant     |                                              | Power Plant Profile                                                                                                    |     |     |
| Plant Name                                                           |                                | vindhyachal TPS      |                                              | Monthly Electricity Generation Monthly Load Factor Monthly Program Quarterly Assessment                                                                                                    |     |     |
| Plant Code                                                           |                                | CL177                |                                              |                                                                                                    |     |     |
| Utility Name                                                         |                                | NTPC                 |                                              | Data Period: 2017-18(Apr-Mar), Total Generation: 37495.73 (MU)                                                                                                    |     |     |
| Utility id                                                           |                                | 1095                 |                                              | 4k                                                                                                    |     |     |
| Village                                                              |                                | Sidhi (Viddhyanagar) |                                              |                                                                                                    |     |     |
| Taluka                                                               |                                | None                 |                                              |                                                                                                    |     |     |
| District                                                             |                                | Sidhi                |                                              | ğ 2k                                                                                                    |     |     |
| State                                                                |                                | MP                   |                                              | £                                                                                                    |     |     |
| Sector                                                               |                                | CS                   |                                              |                                                                                                    |     |     |
| Technology                                                           |                                | Sub Critical         |                                              | 0<br>Anr May Jun Jul Aun Sen Ort Nov Dec Jan Feb Mar                                                                                                    |     |     |
| Data Period                                                          |                                | Upto December 2020   |                                              | Month                                                                                                    |     |     |
| Primary Fuel                                                         |                                | Coal                 |                                              | Renduction (REllies Unite)                                                                                                    |     |     |
| Installation Capacity (MW)                                           |                                | 4550.00              |                                              | • Frometion (without onits)                                                                                                    |     |     |
| Date Of Commissioning                                                |                                | None                 |                                              |                                                                                                    |     |     |
|                                                                      | Power Plant                    | Unit Details         |                                              | Power Plant Location                                                                                                    |     |     |
| No.                                                                  | Capacity (MW                   | 0                    | Date Of Commissioning                        |                                                                                                    |     |     |
| 0-1                                                                  |                                | 210                  | 10-10-1987                                   |                                                                                                    |     |     |
| U-2                                                                  |                                | 210                  | 29-07-1988                                   |                                                                                                    |     |     |
| U-3                                                                  |                                | 210                  | 03-02-1989                                   | XX                                                                                                    |     |     |
| U-4                                                                  |                                | 210                  | 27-12-1989                                   | for a                                                                                                    |     |     |
| U-5                                                                  |                                | 210                  | 21-03-1990                                   | 5 m militar                                                                                                    |     |     |
| U-6                                                                  |                                | 500                  | 03-03-1999                                   | min as an find the                                                                                                    |     |     |
| U-7                                                                  |                                | 500                  | 26-02-2000                                   | E X JASO V                                                                                                    |     |     |
| U-8                                                                  |                                | 500                  | 27-07-2006                                   | And the second second s |     |     |
| U-9                                                                  |                                | 500                  | 08-03-2007                                   | and Shine                                                                                                    |     |     |
| U-10                                                                 |                                | 500                  | 14-06-2012                                   | Y Long                                                                                                    |     |     |
| U-11                                                                 |                                | 500                  | 25-03-2013                                   |                                                                                                    |     |     |
| U-12                                                                 |                                | 500                  | 06-08-2015                                   | 8. 7 1                                                                                                    |     |     |
|                                                                      |                                |                      |                                              |                                                                                                    |     |     |
|                                                                      |                                |                      |                                              |                                                                                                    |     |     |
|                                                                      |                                |                      |                                              |                                                                                                    |     |     |

Figure 27: Detailed Feature Information of Conventional Power Plant

The dynamic information is also provided for captive coalmines and crude oil refineries, in addition to the conventional power plants.

The monthly production and despatch information of captive coalmines for the financial years 2015-16 to 2019-20 has been provided as bar chart (figure 28).

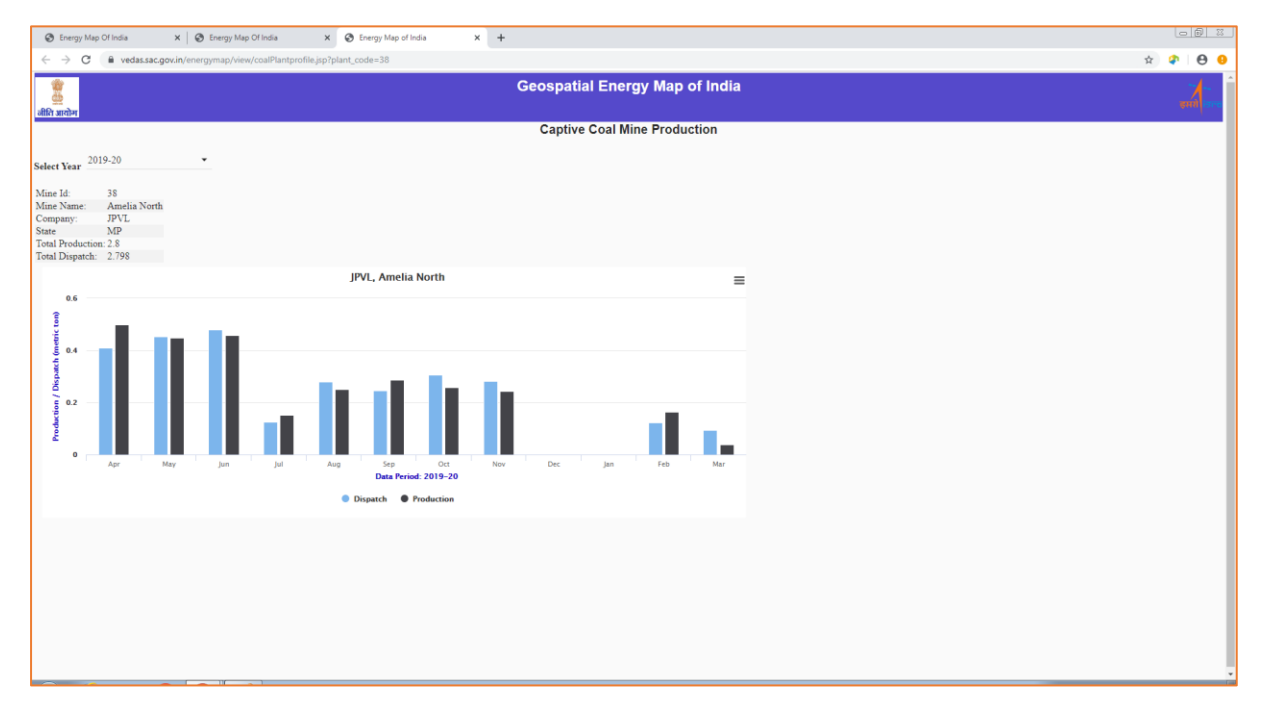

Figure 28: Dynamic Information on Captive Coal Mines

The monthly crude oil production of refineries from F.Y. 2011-12 to 2017-18 has also been provided (figure 29).

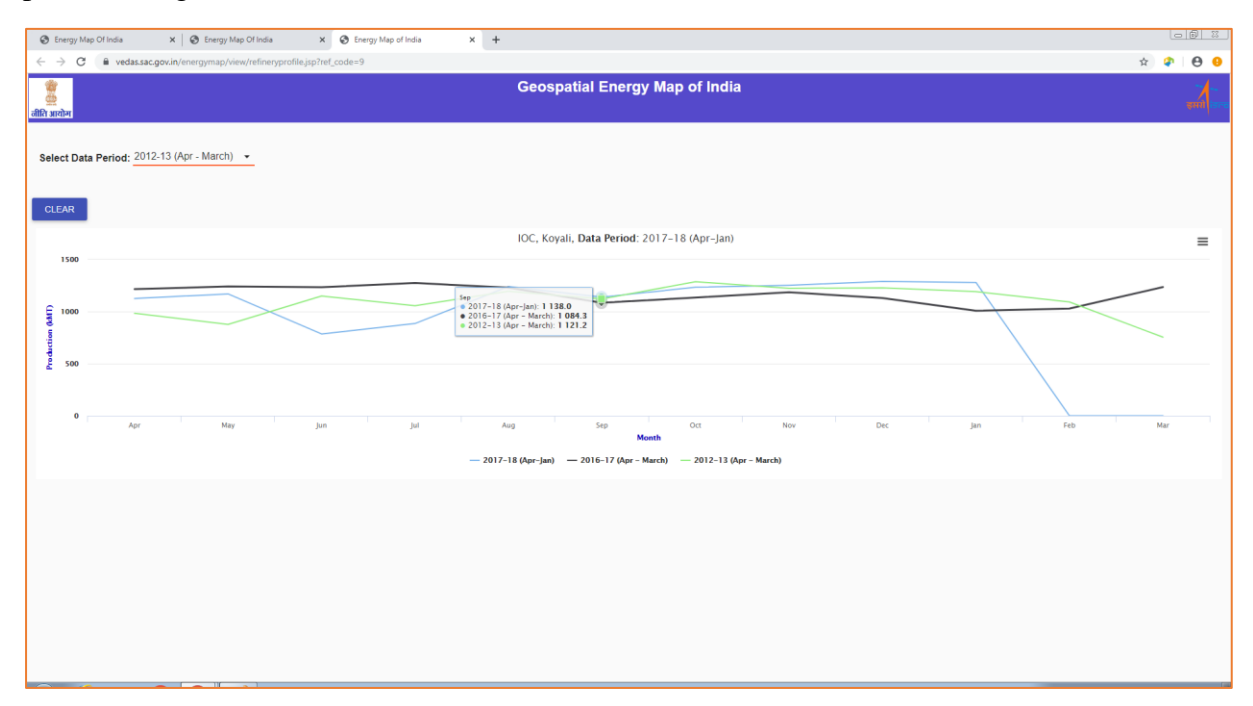

Figure 29: Dynamic Information on Crude Oil Refineries

The new and renewable energy data is organised at district level. The feature information provides district-level attribute information such as name of district, number of power plants and their total installed capacity in the district. The detailed information on all power plants within a district is provided by hyperlink for more information in separate window with pagination providing controls for page navigation. Figure 30 shows Chitradurga district has 218 wind power plants with 630.1 MW installed capacity. Figure 31 lists all wind power plants in Chitradurga district.

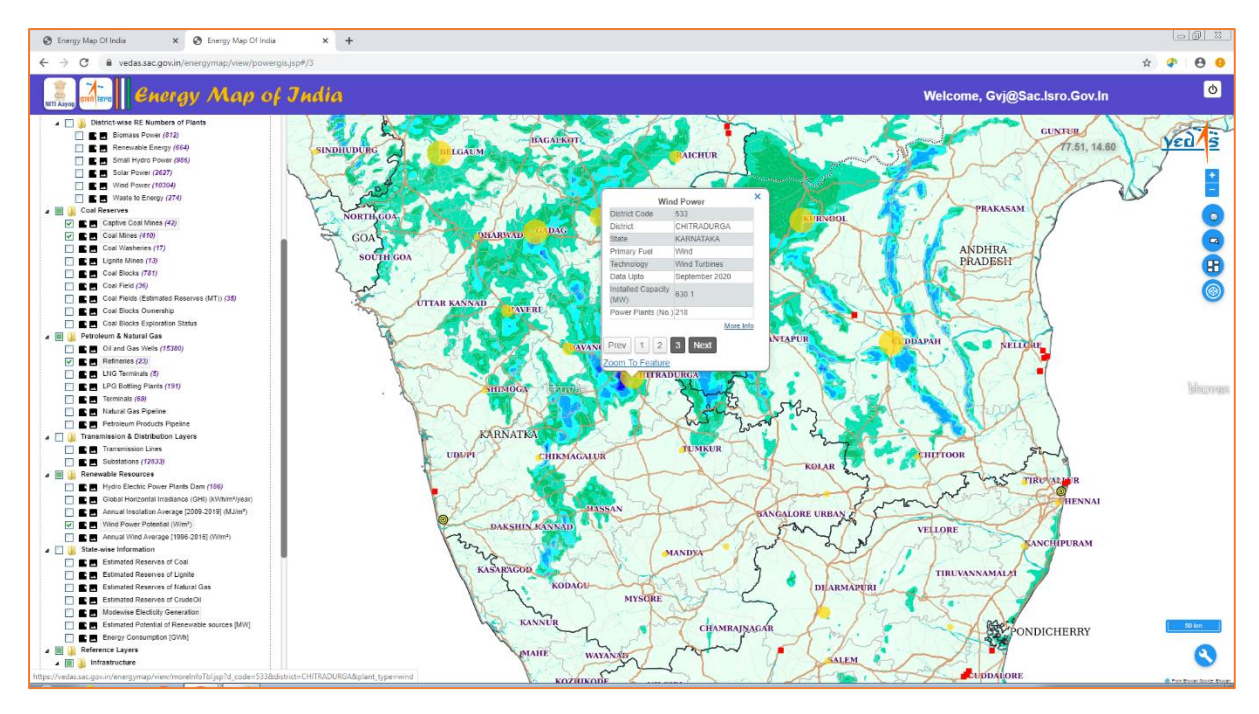

Figure 30: Feature Information of District-wise Wind Power Plants

| Energy Map Of India X S En               | ergy Map Of India X 🔕 Energy Map of India          | ×                | +       |        |                 |              |              |                              |                         | 0        | 0 % |  |  |  |  |
|------------------------------------------|----------------------------------------------------|------------------|---------|--------|-----------------|--------------|--------------|------------------------------|-------------------------|----------|-----|--|--|--|--|
|                                          | nap/view/moreInfoTbl.jsp?d_code=533&district=CHITI | RADURGA&plant_ty | pe=wind |        |                 |              |              |                              | <b>☆</b>                |          | θ 9 |  |  |  |  |
| ्र<br>गीति आयोग                          | Geospatial Energy Map of India                     |                  |         |        |                 |              |              |                              |                         |          |     |  |  |  |  |
| Wind Power Plants, CHITRADURGA           |                                                    |                  |         |        |                 |              |              |                              |                         |          |     |  |  |  |  |
| Plant Name                               | Utility Name                                       | District         | Sector  | Taluka | Village         | Primary Fuel | Technology   | Installation Capacity (MW) D | ata Period Date of Comm | issionin | a   |  |  |  |  |
| Friends Associate power projects         | Friends Associate power projects                   |                  |         |        | Madakeripura    | Wind         | Wind Turbine | 0.2                          | 1989-2015               |          |     |  |  |  |  |
| Kamal Marketing Pvt. Ltd                 | Kamal Marketing Pvt. Ltd                           |                  |         |        | Madakeripura    | Wind         | Wind Turbine | 0.2                          | 1989-2015               |          |     |  |  |  |  |
| Mayura Steels Pvt. Ltd.                  | Mayura Steels Pvt. Ltd.                            |                  |         |        | Madakeripura    | Wind         | Wind Turbine | 0.2                          | 1989-2015               |          |     |  |  |  |  |
| Patel Shanti Steel                       | Patel Shanti Steel                                 |                  |         |        | Madakeripura    | Wind         | Wind Turbine | 0.2                          | 1989-2015               |          |     |  |  |  |  |
| Rainikant Foundation                     | Rainikant Foundation                               |                  |         |        | Madakeripura    | Wind         | Wind Turbine | 0.2                          | 1989-2015               |          |     |  |  |  |  |
| Sharp Pumps P.Ltd                        | Sharp Pumps Pvt. Ltd                               |                  |         |        | Madakeripura    | Wind         | Wind Turbine | 0.2                          | 1989-2015               |          |     |  |  |  |  |
| Prima Labels P. Ltd.                     | Prima Labels P. Ltd.                               |                  |         |        | Karumurudheri   | Wind         | Wind Turbine | 0.3                          | 1989-2015               |          |     |  |  |  |  |
| Ramco Biotech                            | Ramco Biotech                                      |                  |         |        | Hosadurga       | Wind         | Wind Turbine | 0.3                          | 1989-2015               |          |     |  |  |  |  |
| RSM Autocast Ltd.                        | RSM Autocast Ltd.                                  |                  |         |        | Madakenpura     | Wind         | Wind Turbine | 0.5                          | 1989-2015               |          |     |  |  |  |  |
| Shilpa Medicare Ltd.                     | Shilpa Medicare Ltd.                               |                  |         |        | Madakeripura    | Wind         | Wind Turbine | 0.5                          | 1989-2015               |          |     |  |  |  |  |
| Elveety Industries Pvt. Ltd              | Elveety Industries Pvt. Ltd                        |                  |         |        | Gonnur          | Wind         | Wind Turbine | 0.5                          | 1989-2015               |          |     |  |  |  |  |
| SPML                                     | SPML                                               |                  |         |        | Chitradurga     | Wind         | Wind Turbine | 0.5                          | 1989-2015               |          |     |  |  |  |  |
| Associate Autolex                        | Associate Autolex                                  |                  |         |        | Vanivilas Sagar | Wind         | Wind Turbine | 0.6                          | 1989-2015               |          |     |  |  |  |  |
| Associated Stone Industries (Kotah) Ltd. | Associated Stone Industries (Kotah) Ltd.           |                  |         |        | Chitradurga     | Wind         | Wind Turbine | 0.6                          | 1989-2015               |          |     |  |  |  |  |
| Balasaheb m Ladkat                       | Balasaheb m Ladkat                                 |                  |         |        | H.D.Pura        | Wind         | Wind Turbine | 0.6                          | 1989-2015               |          |     |  |  |  |  |
| Bs Channabassappa & Sons                 | B. S. Channabasappa & Sons                         |                  |         |        | Vanivilas Sagar | Wind         | Wind Turbine | 0.6                          | 1989-2015               |          |     |  |  |  |  |
| Bs Channabassappa & Sons                 | B. S. Channabasappa & Sons                         |                  |         |        | Chitradurga     | Wind         | Wind Turbine | 0.6                          | 1989-2015               |          |     |  |  |  |  |
| Cepco Industries Ltd.                    | Cepco Industries Ltd.                              |                  |         |        | Jogimatti       | Wind         | Wind Turbine | 0.6                          | 1989-2015               |          |     |  |  |  |  |
| Dee Dee Enterprises                      | Dee Dee Enterprises                                |                  |         |        | Jogimatti       | Wind         | Wind Turbine | 0.6                          | 1989-2015               |          |     |  |  |  |  |
| Dee Dee Enterprises                      | Dee Dee Enterprises                                |                  |         |        | Mathighatta     | Wind         | Wind Turbine | 0.6                          | 1989-2015               |          |     |  |  |  |  |
|                                          |                                                    |                  |         |        |                 |              |              | Page 1 •                     | 1-20 of 218  <          | < >      | к   |  |  |  |  |

Figure 31: Detailed Feature Information of District-wise Wind Power Plants

Text-keyword based filter has been provided to restrict the results in display. Figure 32 shows the list of wind power plants in Chitradurga district, while filtering wind power plants in village named 'Chitradurga'.

| Energy Map Of India X S En                                                                                               | ergy Map Of India 🛛 🗙 🔇 Energy Map of India        | × +              |        |         |              |              |              |                            |             |                | 0        | Ð X     |  |  |  |
|----------------------------------------------------------------------------------------------------|----------------------------------------------------|------------------|--------|---------|--------------|--------------|--------------|----------------------------|-------------|----------------|----------|---------|--|--|--|
| ← → C 🔒 vedas.sac.gov.in/energym                                                                                         | nap/view/moreInfoTbl.jsp?d_code=533&district=CHITR | ADURGA&plant_typ | e=wind |         |              |              |              |                            |             | <b>†</b>       | 4        | θ 9     |  |  |  |
| ्र्क्<br>जीति आयोग                                                                                                    | हिeospatial Energy Map of India<br>अधीय            |                  |        |         |              |              |              |                            |             |                |          |         |  |  |  |
| Durante Planet                                                                                                    |                                                    |                  | Wind   | Power P | lants, CHITF | RADURGA      |              |                            |             |                |          |         |  |  |  |
| chitra                                                                                                    |                                                    |                  |        |         |              |              |              |                            |             |                |          |         |  |  |  |
|                                                                                                    |                                                    |                  |        |         |              |              |              |                            |             |                |          |         |  |  |  |
| int Name District Sector Tablea Village Primary Fuel Technology Installation Capacity (MM) Data Period Date of Commissis |                                                    |                  |        |         |              |              |              |                            |             |                |          |         |  |  |  |
| Plant Name                                                                                                    | Utility Name                                       | District         | Sector | Taluka  | Village      | Primary Fuel | Technology   | Installation Capacity (MW) | Data Period | Date of Commis | ssioning |         |  |  |  |
| SPML                                                                                                    | SPML                                               |                  |        |         | Chitradurga  | Wind         | Wind Turbine | 0.5                        | i           | 1989-2015      |          |         |  |  |  |
| Associated Stone Industries (Kotah) Ltd.                                                                                 | Associated Stone Industries (Kotah) Ltd.           |                  |        |         | Chitradurga  | Wind         | Wind Turbine | 0.6                        | 5           | 1989-2015      |          |         |  |  |  |
| Bs Channabassappa & Sons                                                                                                 | B. S. Channabasappa & Sons                         |                  |        |         | Chitradurga  | Wind         | Wind Turbine | 0.0                        | i           | 1989-2015      |          |         |  |  |  |
| Del-free Engineering P Ltd.                                                                                              | Del-free Engineering P Ltd.                        |                  |        |         | Chitradurga  | Wind         | Wind Turbine | 0.6                        | 5           | 1989-2015      |          |         |  |  |  |
| Gem Crafts Enterprise Pvt Ltd                                                                                            | Gem Crafts Enterprise Pvt Ltd                      |                  |        |         | Chitradurga  | Wind         | Wind Turbine | 0.0                        | 5           | 1989-2015      |          |         |  |  |  |
| IGE                                                                                                    | IGE                                                |                  |        |         | Chitradurga  | Wind         | Wind Turbine | 0.0                        | 5           | 1989-2015      |          |         |  |  |  |
| International Conveyors Ltd.                                                                                             | International Conveyors Ltd.                       |                  |        |         | Chitradurga  | Wind         | Wind Turbine | 0.0                        | i           | 1989-2015      |          |         |  |  |  |
| Jitendra Majethia                                                                                                    | Jitendra Majethia                                  |                  |        |         | Chitradurga  | Wind         | Wind Turbine | 0.6                        | 5           | 1989-2015      |          |         |  |  |  |
| Laxmi Organics                                                                                                    | Laxmi Organic Ind. Ltd                             |                  |        |         | Chitradurga  | Wind         | Wind Turbine | 0.0                        | i           | 1989-2015      |          |         |  |  |  |
| Laxmi Organics                                                                                                    | Laxmi Organic Ind. Ltd                             |                  |        |         | Chitradurga  | Wind         | Wind Turbine | 0.6                        | i           | 1989-2015      |          |         |  |  |  |
| Meghna Automotives                                                                                                    | Meghna Automotives                                 |                  |        |         | chitradurga  | Wind         | Wind Turbine | 0.0                        | i           | 1989-2015      |          |         |  |  |  |
| P.Mohan Lal                                                                                                    | P.Mohan Lal                                        |                  |        |         | Chitradurga  | Wind         | Wind Turbine | 0.6                        | ;           | 1989-2015      |          |         |  |  |  |
| P.Vijay Kumar                                                                                                    | P.Vijay Kumar                                      |                  |        |         | Chitradurga  | Wind         | Wind Turbine | 0.6                        | 5           | 1989-2015      |          |         |  |  |  |
| Patel Shanti Steel                                                                                                    | Patel Shanti Steel                                 |                  |        |         | Chitradurga  | Wind         | Wind Turbine | 0.6                        | 5           | 1989-2015      |          |         |  |  |  |
| Patel Shanti Steel                                                                                                    | Patel Shanti Steel                                 |                  |        |         | Chitradurga  | Wind         | Wind Turbine | 0.6                        | 5           | 1989-2015      |          |         |  |  |  |
| Prime Tex Apparels (I) p                                                                                                 | Prime Tex Apparels (I) Pvt. Ltd.                   |                  |        |         | Chitradurga  | Wind         | Wind Turbine | 0.6                        | 5           | 1989-2015      |          |         |  |  |  |
| Sanjana Power                                                                                                    | Sanjana Power                                      |                  |        |         | Chitradurga  | Wind         | Wind Turbine | 0.6                        | 5           | 1989-2015      |          |         |  |  |  |
| Shraddha Construn & Power Gen P Ltd.                                                                                     | Shraddha Construn & Power Gen P Ltd.               |                  |        |         | Chitradurga  | Wind         | Wind Turbine | 0.6                        | 5           | 1989-2015      |          |         |  |  |  |
| Swaraj PVC Pipes Pvt. Ltd.                                                                                               | Swaraj PVC Pipes Pvt. Ltd.                         |                  |        |         | Chitradurga  | Wind         | Wind Turbine | 0.6                        | i           | 1989-2015      |          |         |  |  |  |
| Indian Energy Pvt. Ltd.                                                                                                  | Indian Energy Pvt. Ltd.                            |                  |        |         | Chitradurga  | Wind         | Wind Turbine | 0.9                        | )           | 1989-2015      |          |         |  |  |  |
|                                                                                                    |                                                    |                  |        |         |              |              |              |                            |             |                |          |         |  |  |  |
|                                                                                                    |                                                    |                  |        |         |              |              |              |                            |             |                |          |         |  |  |  |
|                                                                                                    |                                                    |                  |        |         |              |              |              | Page:1                     | ▼ 1 - 20    | of 218  < <    | >        | н       |  |  |  |
|                                                                                                    |                                                    |                  |        |         |              |              |              |                            |             |                |          |         |  |  |  |
|                                                                                                    |                                                    |                  |        |         |              |              |              |                            |             |                |          |         |  |  |  |
|                                                                                                    |                                                    |                  |        |         |              |              |              |                            |             |                |          |         |  |  |  |
|                                                                                                    |                                                    |                  |        |         |              |              |              |                            |             |                |          |         |  |  |  |
|                                                                                                    |                                                    |                  |        |         |              |              |              |                            |             |                |          |         |  |  |  |
|                                                                                                    |                                                    |                  |        |         |              |              |              |                            |             |                |          | les les |  |  |  |

Figure 32: Text-keyword Filtering of Wind Power Plants

The text-keyword based search of power plants is only supported for conventional power plants. The text keyword is searched in the entire attribute table of selected power plant type to provide greater flexibility in querying the data. It may, therefore, be used for retrieving the location of a specific power plant by its name, locating power plants owned by a specific utility company, identifying power plants using specific technology, determining power plants in a given district or state, or any other similar information.

The output of text-based query is tabulated with the information on name of power plant, utility company name and installed capacity. The output of query is also linked to the map, thereby opening the feature information of the selected record from the query output. The selected power plant is shown by a unique symbol on map ( $\blacklozenge$ ).

Figure 33 shows coal power plants containing the text-keyword 'vin' to locate 'Vindhyachal Thermal Power Plant' in Madhya Pradesh state.

Text-keyword based search may also be used to select all power plants operated by a particular utility company. Figure 34 lists all coal power plants operated by NTPC.

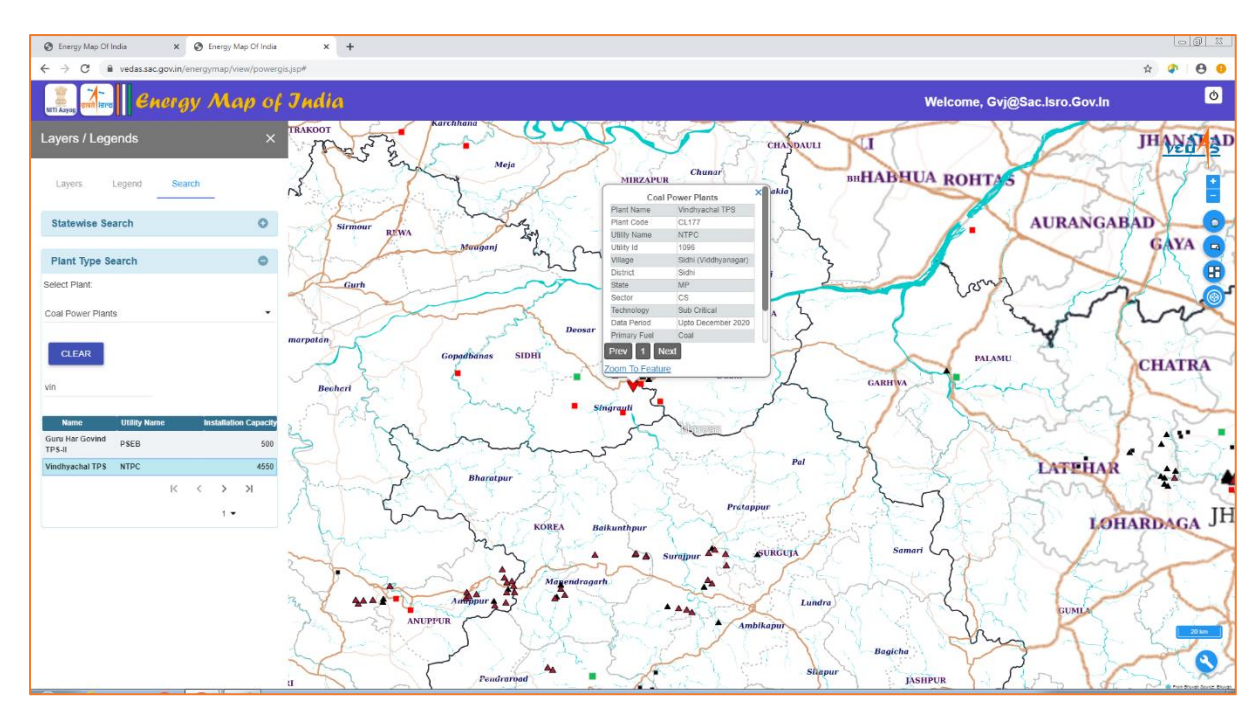

Figure 33: Search Power Plants by Text

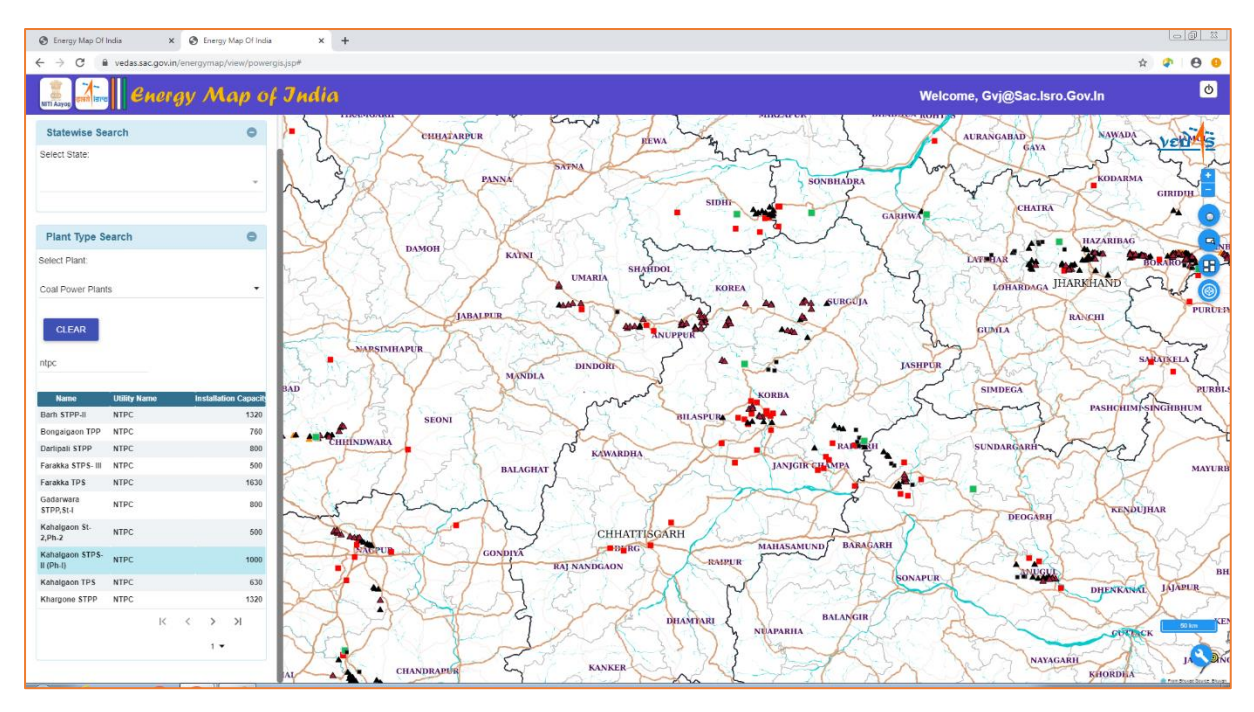

Figure 34: Search Power Plants Operated by NTPC

The state-wise energy map query masks all states other than the selected state, and zooms the map to the selected state. The list of states is populated in the dropdown list.

The query retains visibility status of all other thematic and reference layers. This type of query will be useful for preparing state-level energy map. Figure 35 shows geographic distribution of conventional power plants in Maharashtra state.

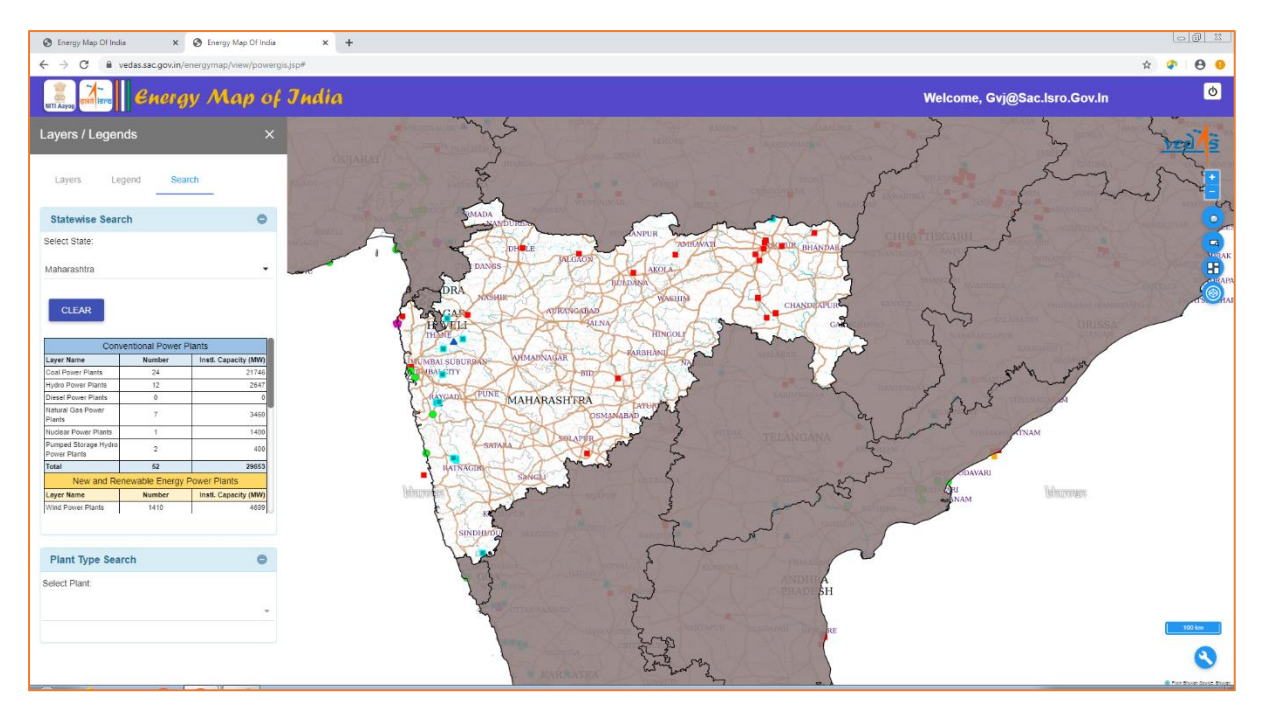

Figure 35: State Energy Map Query

### 3.4 Additional Tools

The energy portal provides a set of additional tools that may be useful in performing various geographic tasks on the map canvas. The icon  $(\)$  at bottom right side of the map canvas shows (or hides) these tools as listed in table below.

| Icon | Tool                    |
|------|-------------------------|
| •    | File Upload             |
| æ    | Download Drawing Canvas |
|      | Draw Polygon            |
|      | Draw Line               |
|      | Draw Point              |
| Б    | Measure Area            |
| W    | Measure Length          |
| 0    | Zoom to Full Extent     |
|      | Zoom to Box             |
|      | Show / Hide Grid        |

### **List of Additional Tools**

The file upload tool enables adding of a KML or GeoJSON file to the map. These files may be created using any GIS software like QGIS, ArcGIS etc., computer programs like Google Earth, or by GPS applications, including mobile phone devices.

Figure 36 shows the popup window opened for uploading KML or GeoJSON file, while figure 37 shows the uploaded KML file containing user information on the energy map. It is assumed that the KML and GeoJSON files are in geographic projection with WGS 1984 datum. This

feature can be used for adding new information, such as upcoming power plants and infrastructure facilities, to the energy map. It may also be used to add any missing information to the map, or to check the location of new data prior to insertion in database.

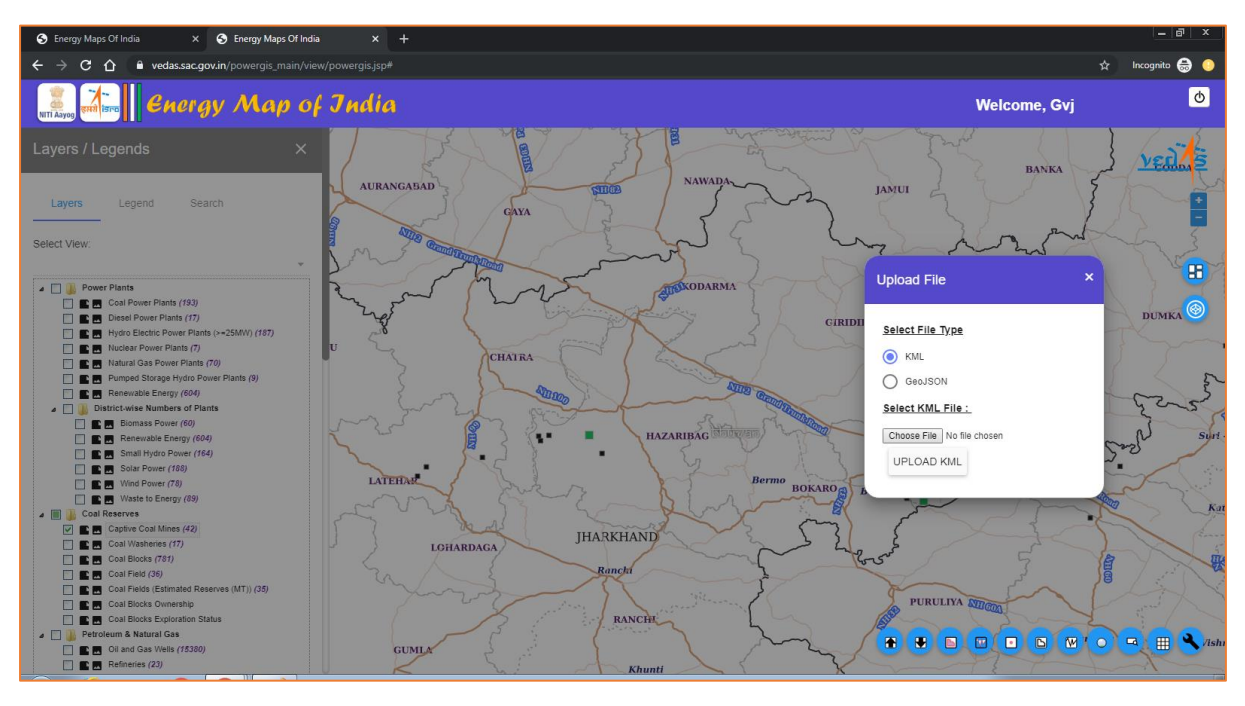

Figure 36: Upload KML or GeoJSON Geometry Files

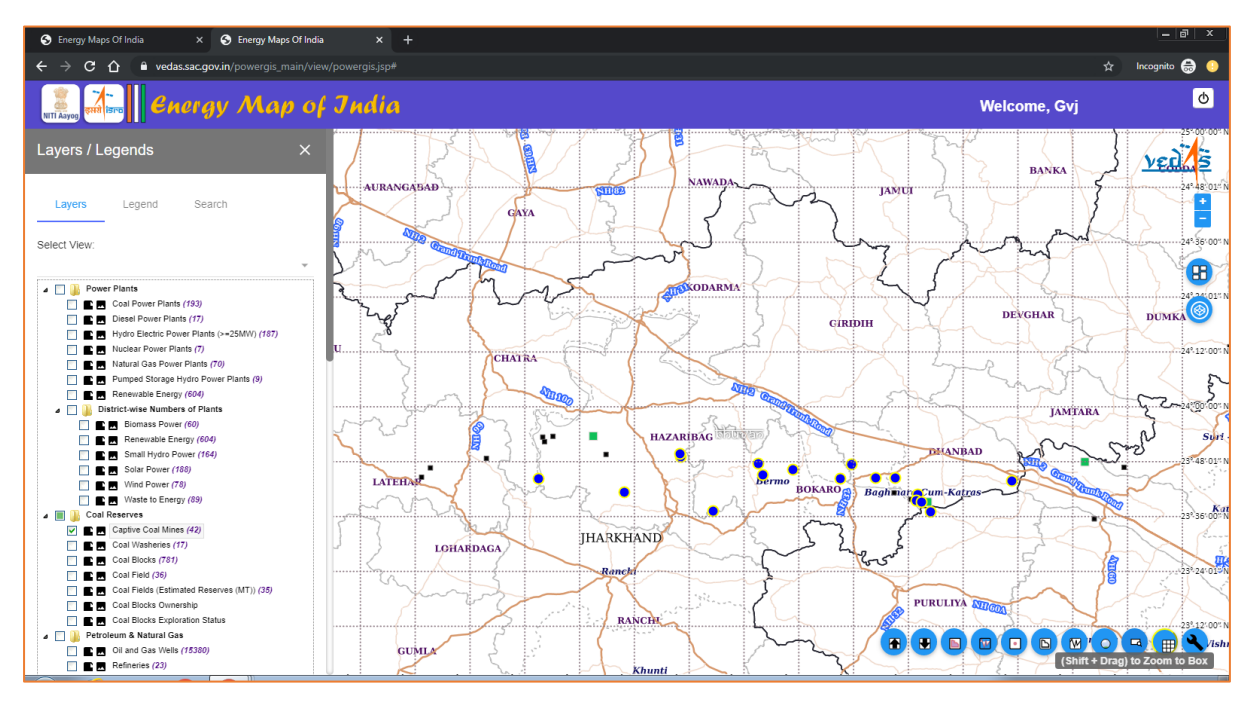

Figure 37: Uploaded File on Energy Map

The energy portal provides tools for drawing point, line or polygon features on the map canvas. As the map uses very high resolution satellite images as base map, drawing tools may be used to create location maps of proposed infrastructure projects, mapping assets and for marking additional details on the map. The download tool can be used to subsequently retrieve these

added features in KML or GeoJSON format (figure 38) for further analysis in other GIS software.

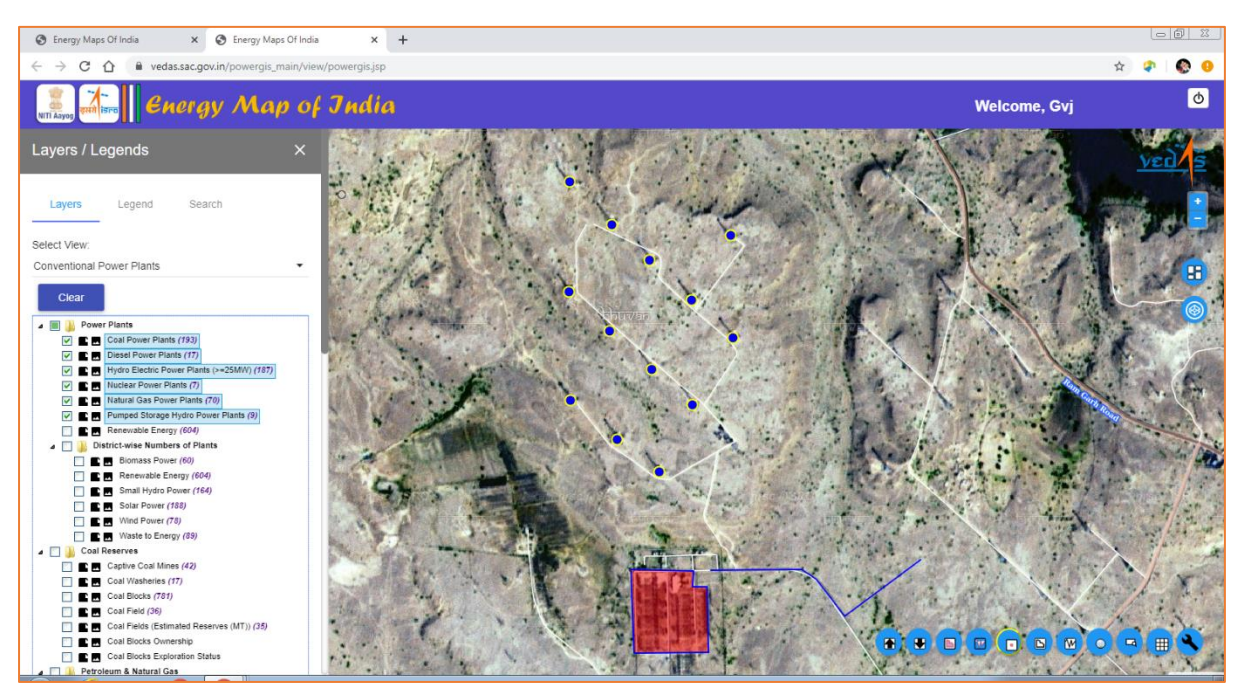

Figure 38: Drawing Tools

The measurement tools enable computation of area (in square km) and distance (in km) on map canvas (figure 39).

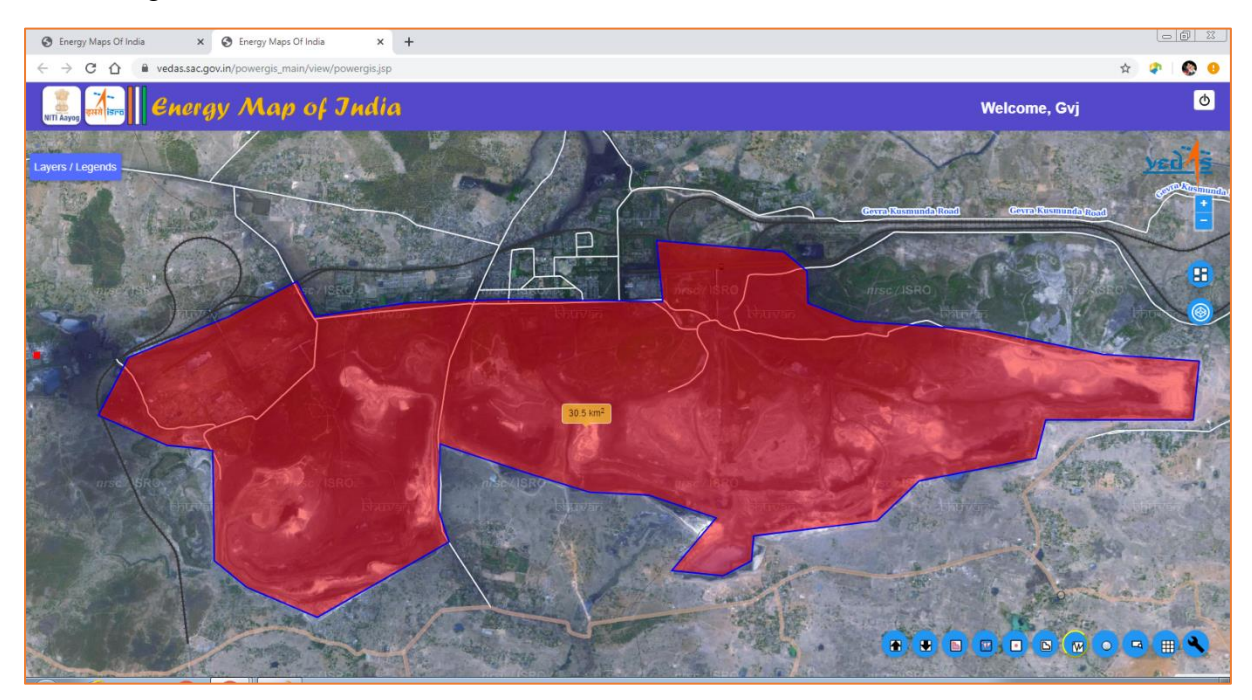

**Figure 39: Measurement Tools** 

The tool box also provides navigation tools for zooming to full extent of India and zooming to an area defined by a user-drawn box. A rectangular graticule grid with a scale-defined spacing interval can be drawn on map for reference.

# **3.5 Updating the Attribute Data**

The access to energy map is currently provided at three levels of privileges, viz. 'edit-user', 'nodal officer' and 'administrator'.

The 'administrator' will have access to edit all thematic layers in the energy map. The 'nodal officer' and 'edit-user' are permitted to edit only the relevant layers. Thus, 'edit-user' and 'nodal officer' from Ministry of Power, for example, can edit all layers pertaining to conventional power plants except nuclear power plants.

The update icon ( $\blacksquare$ ) as shown in figure 40, is provided to 'edit-user', 'nodal officer' and 'administrator', who are authorized to edit the data. This will provide access to the attribute tables of thematic layers available for editing to a particular type of user.

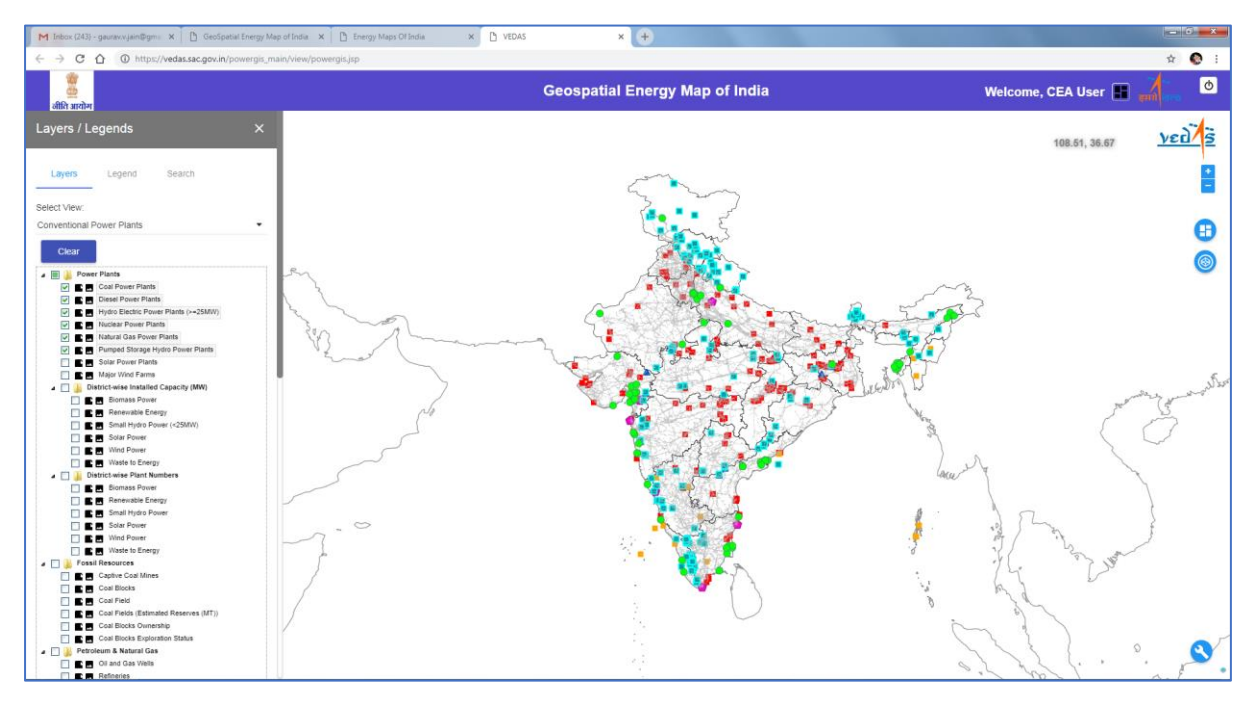

**Figure 40: Initiating Attribute Data Editing** 

An 'edit-user' can select the layer for editing, which will open corresponding attribute table (figure 41). Filter may be applied to select any particular record in the attribute table using text-keyword based search.

The table row that needs to be edited can thus be selected and necessary changes be applied and submitted for approval (figure 42). Users with privileges of 'nodal officer' and 'administrator' may also edit attribute tables in similar manner. The changes made by 'edituser' are submitted to 'nodal officer' for review.

| M Inbox (243) - gaurav.v.jain@ | M bloc (DU) - gazava ján Ogon x D GeoSpatia Energy Map of India x D treny Maps Of India x D VEDAS x D Power3S x + |                 |                       |       |        |                  |           |            |               |        |                |                |                |               |  |
|--------------------------------|----------------------------------------------------------------------------------------------------|-----------------|-----------------------|-------|--------|------------------|-----------|------------|---------------|--------|----------------|----------------|----------------|---------------|--|
| ← → C ☆ ▲ htt                  | ps://vedas.sac.gov.                                                                                               | .in/powergis_ma | in/view/dashboard.jsp |       |        |                  |           |            | _             |        |                |                |                | x 🔕 i         |  |
| ्र्<br>वीरि आयोग               | Geospatial Energy Map of India Welcome, CEA User                                                                  |                 |                       |       |        |                  |           |            |               |        |                |                |                |               |  |
| UPDATE                         | Coal Power Plants                                                                                                 |                 |                       |       |        |                  |           |            |               |        |                |                |                |               |  |
| Select Layer Coa               | Select Layer Coal Power Plants •                                                                                  |                 |                       |       |        |                  |           |            |               |        |                |                |                |               |  |
| Search Plant                   |                                                                                                    |                 |                       |       |        |                  |           |            |               |        |                |                |                |               |  |
| Plant Name                     | Utility Na                                                                                                    | Utility Co      | District              | State | Sector | Inst Cap         | Date Comm | Primary Fu | Data Perio    | Taluka | Village        | Latitude       | Longitude      | Update Record |  |
| Ramagundam St-II               | NTPC                                                                                                    | 1096            | Karim Nagar           | AP    | CS     | 1500.00000000000 |           | Coal       | Upto Feb 2018 |        | Ramagundam     | 18.75720000000 | 79.4560000000  | UPDATE        |  |
| Ramagundem STPS -III           | NTPC                                                                                                    | 1096            | Karim Nagar           | AP    | CS     | 500.0000000000   |           | Coal       | Upto Feb 2018 |        | Ramagundem     | 18.75720000000 | 79.4560000000  | UPDATE        |  |
| Simhadri TPS                   | NTPC                                                                                                    | 1096            | Visakhapatnam         | AP    | CS     | 1000.00000000000 |           | Coal       | Upto Feb 2018 |        | Pittavanipalem | 17.5910000000  | 83.09166000000 | UPDATE        |  |
| Simhadri STPP Extn.            | NTPC                                                                                                    | 1096            | Vishakhapatnam        | AP    | CS     | 2000             |           | Coal       | Upto Feb 2018 |        | Pittavanipalem | 17.5910000000  | 83.09166000000 | UPDATE        |  |
| Vijayawada TPS                 | APSEB                                                                                                    | 1011            | Krishna               | AP    | SS     | 420.0000000000   |           | Coal       | Upto Feb 2018 |        | Vijayawada     | 16.59730000000 | 80.5382000000  | UPDATE        |  |
| Vijayawada TPS                 | APSEB                                                                                                    | 1011            | Krishna               | AP    | SS     | 420.0000000000   |           | Coal       | Upto Feb 2018 |        | Vijayawada     | 16.59730000000 | 80.5382000000  | UPDATE        |  |
| Vijayawada TPP -IV             | APGENCO                                                                                                    | 1009            | Krishna               | AP    | SS     | 500.00000000000  |           | Coal       | Upto Feb 2018 |        | Vijayawada     | 16.59730000000 | 80.53820000000 | UPDATE        |  |
| Rayalaseema TPS                | APSEB                                                                                                    | 1011            | Cuddapah              | AP    | SS     | 420.0000000000   |           | Coal       | Upto Feb 2018 |        | Muddanur       | 14.7040000000  | 78.45770000000 | UPDATE        |  |
| Rayalaseema TPS-II             | APGENCO                                                                                                    | 1009            | Cuddapah              | AP    | SS     | 420.0000000000   |           | Coal       | Upto Feb 2018 |        | Muddanur       | 14.7040000000  | 78.45770000000 | UPDATE        |  |
| Rayalseema TPP St-III          | APGENCO                                                                                                    | 1009            | Cuddapah              | AP    | SS     | 210.0000000000   |           | Coal       | Upto Feb 2018 |        | Muddanur       | 14.7040000000  | 78.45770000000 | UPDATE        |  |
|                                |                                                                                                    |                 |                       |       |        |                  |           |            |               |        |                |                |                |               |  |

### Figure 41: Layer Selection for Update

| M Inbox (243) - gaurav.v.jain@gn                    | nai 🗙 📋 GeoSpatial Ene                           | ergy Map of India 🗙 📋 | 🗅 Energy Maps Of India                           | × D VEDAS |             | × PowerGIS     | × +            |               |         |          |                       | - 6 ×            |  |  |  |
|-----------------------------------------------------|--------------------------------------------------|-----------------------|--------------------------------------------------|-----------|-------------|----------------|----------------|---------------|---------|----------|-----------------------|------------------|--|--|--|
| $\leftrightarrow$ $\rightarrow$ C $\triangle$ https | ://vedas.sac.gov.in/power                        | gis_main/view/dashbo  | ard.jsp                                          |           |             |                |                |               |         |          | Q                     | 🖈 🄇 E            |  |  |  |
| र्थ<br>वित्रि आयोग                                  | Geospatial Energy Map of India Welcome, CEA User |                       |                                                  |           |             |                |                |               |         |          |                       |                  |  |  |  |
| UPDATE                                              | upone Substations                                |                       |                                                  |           |             |                |                |               |         |          |                       |                  |  |  |  |
| Select Layer Substations +                          |                                                  |                       |                                                  |           |             |                |                |               |         |          |                       |                  |  |  |  |
| Next MeEOL                                          |                                                  |                       |                                                  |           |             |                |                |               |         |          |                       |                  |  |  |  |
| Datasource                                          | Sheetname                                        | Utilitynam            | Substation                                       | Owner     | Voltagerat  | Latitude       | Longitude      | Тганьсарая    | Details | Village  | Datecomm              | Update<br>Record |  |  |  |
| MSEDCL_Substation_Details_final.xlax                | Export Worksheet                                 | MSEDCL                | 33 <u>kV Khadki</u> Substation<br>KV KHADKI SISN | MSEDOL    | 83/11<br>33 | 20.71345000000 | 77.00879000000 | 10.0000000000 |         |          |                       | SAVE<br>CANCEL   |  |  |  |
| MSEDCL_Substation_Details_final.xisx                | Export Worksheet                                 | MSEDCL                | 33 KV MIDC Phase IV Akola                        | MSEDCL    | 33          | 20.67606000000 | 77.06104000000 | 10.0000000000 |         |          |                       | UPDATE           |  |  |  |
| MSEDCL_Substation_Details_final.stax                | Export Worksheet                                 | MBEDCL                | 33 KV Tukaram Choek Akola                        | MSEDCL    | 33          | 20.68071000000 | 77.03791000000 | 10.0000000000 |         |          |                       | UPDATE           |  |  |  |
| MSEDCL_Substation_Details_final.xisx                | Export Worksheet                                 | MSEDCL                | KAULKHED SSTN                                    | MSEDCL    | 33/11       | 21.1310000000  | 76.7956800000  | 0.0000000000  |         |          |                       | UPDATE           |  |  |  |
| MSEDCL_Substation_Datails_final.stax                | Export Worksheet                                 | MBEDOL                | 132 MIDC                                         | MSEDCL    | 132         | 20.69557000000 | 77.00428000000 | 0.0000000000  |         |          |                       | UPDATE           |  |  |  |
| MSEDCL_Substation_Details_final.xtsx                | Export Worksheet                                 | MSEDCL                | 33 KV UMRI                                       | MSEDCL    | 33          | 20.70874000000 | 77.02745000000 | 0.00000000000 |         |          |                       | UPDATE           |  |  |  |
| MSEDCL_Substation_Datails_final.stax                | Export Worksheet                                 | MSEDOL                | VIDYUT BHAVAN S/S                                | MSEDCL    | 33          | 20.67769000000 | 78.99905000000 | 0.0000000000  |         |          |                       | UPDATE           |  |  |  |
| MSEDCL_Substation_Datails_final.xlax                | Export Worksheet                                 | MSEDCL                | 33Kr New TapdiyaNagar S/S                        | MSEDCL    | 33/11       | 20.73967000000 | 77.00661000000 | 0.00000000000 |         |          |                       | UPDATE           |  |  |  |
| MSEDCL_Substation_Datails_final.xlsx                | Export Worksheet                                 | MSEDCL                | 33111 kv SUBSTATION ITI<br>AKIOLA                | MSEDCL    | 33/11       | 20.70809000000 | 77.00949000000 | 10.0000000000 |         |          |                       | UPDATE           |  |  |  |
| MSEDCL_Substation_Datails_final.stax                | Export Worksheet                                 | MSEDCL                | 33KV KUTASA                                      | MSEDCL    | 33/11       | 20.93973000000 | 77.10339000000 | 3.15000000000 |         |          |                       | UPDATE           |  |  |  |
|                                                     |                                                  |                       |                                                  |           |             |                |                |               |         |          |                       |                  |  |  |  |
|                                                     |                                                  |                       |                                                  |           |             |                |                |               |         | Page:4 * | 31 - 40 of 12833 IC C | > н              |  |  |  |
|                                                     |                                                  |                       |                                                  |           |             |                |                |               |         |          |                       |                  |  |  |  |
|                                                     |                                                  |                       |                                                  |           |             |                |                |               |         |          |                       |                  |  |  |  |
|                                                     |                                                  |                       |                                                  |           |             |                |                |               |         |          |                       |                  |  |  |  |
|                                                     |                                                  |                       |                                                  |           |             |                |                |               |         |          |                       |                  |  |  |  |
|                                                     |                                                  |                       |                                                  |           |             |                |                |               |         |          |                       | -                |  |  |  |

# Figure 42: Select Record to Update

The 'nodal officer' may accept or reject such changes to attribute table in the database after review and recording of observations (figure 43).

| M Inbox (243) - gaurav.v.jain@gma 🗙 🗋 | GeoSpatial Energy Map of | of India 🗙 📋 🗋 | Energy Maps Of India    | × D VEC | DAS       | × C P          | owerGIS        | ×+            |         |        |            |               |              | -      | 6     |
|---------------------------------------|--------------------------|----------------|-------------------------|---------|-----------|----------------|----------------|---------------|---------|--------|------------|---------------|--------------|--------|-------|
| ← → C ☆ 🔒 https://vedas.sa            | c.gov.in/powergis_mair   | n/view/dashboa | rd.jsp                  |         |           |                |                |               |         |        |            |               |              | @ ☆    |       |
| Geospatial Energy Map of India        |                          |                |                         |         |           |                |                |               |         |        |            |               |              |        | end - |
| UPDATE REVIEW                         |                          |                |                         |         |           | Substations    |                |               |         |        |            |               |              |        |       |
| Select Layer Substations              | -                        |                |                         |         |           |                |                |               |         |        |            |               |              |        |       |
| Search Plant                          |                          |                |                         |         |           |                |                |               |         |        |            |               |              |        |       |
| Current Data Modified Data            | Chestrame                | Ittibuse       | Exhibition              | Owner   | Voltagent | Latitude       | Longitude      | Transcence    | Dataile | 168200 | Datacomm   | Modelland Dr. | Confirmation |        |       |
| MSEDCL_Substation_Details_final.xlsx  | Export Worksheet         | MSEDCL         | 33 KV KHADKI S/SN       | MSEDCL  | 33        | 20.71345000000 | 77.00879000000 | 10.0000000000 | Dealls  | vinage | Datecollim | mouned by     | Commission   |        |       |
|                                       |                          |                | 33 KV Khadki Substation |         | 33/11     |                |                |               |         |        |            | CEA User      | CONFIRM      | REJECT |       |
|                                       |                          |                |                         |         |           |                |                |               |         |        |            | Page 1 -      | 1-2 of 2     | к < >  | К     |
|                                       |                          |                |                         |         |           |                |                |               |         |        |            |               |              |        |       |

Figure 43: Rejection of Data Update by Nodal Officer

The changes by 'nodal officer' will be forwarded to the 'administrator' for review and approval. The changes approved by 'administrator' are incorporated in the energy map. Figure 44 shows changes in coal power plants, approved by the 'nodal officer' being accepted by the administrator.

| M Inbo                          | x (243) - gau | rav.v.jain@gmai 🗙          | GeoSpatial E       | inergy Map of India X  | Energy N       | laps Of India | ×        | Energy Maps Of D | ndia X        | Energy Maps Of  | India  | × 🗅 VEDAS      | ×             | PowerGIS       | × 🗭                    |              | -   6 - × |
|---------------------------------|---------------|----------------------------|--------------------|------------------------|----------------|---------------|----------|------------------|---------------|-----------------|--------|----------------|---------------|----------------|------------------------|--------------|-----------|
| $\leftrightarrow$ $\rightarrow$ | сò            | https://veo                | las.sac.gov.in/pow | ergis_main/view/dashbo | ard.jsp        |               |          |                  |               |                 |        |                |               |                |                        | Q            | 🖈 🔕 E     |
| ्र<br>संधि क्रावेस              |               |                            |                    |                        |                |               |          | Ge               | ospatial Ener | gy Map of India |        |                |               | We             | Icome, Shashikant A SI | arma         | 4         |
| UPDATE                          | REVIEW        | APPROVE                    |                    |                        |                |               |          |                  | Coal Pow      | er Plants       |        |                |               |                |                        |              |           |
| Select Layer                    | Coal Powe     | er Plants 👻                |                    |                        |                |               |          |                  |               |                 |        |                |               |                |                        |              |           |
| Search Plant                    |               |                            |                    |                        |                |               |          |                  |               |                 |        |                |               |                |                        |              |           |
| Current                         | Data 🌒 N      | Iodified Data<br>USSity Na | USBIY Co           | Division               | State          | Sector        | Inst Cap | Date Corren      | Primary Fu    | Data Perio      | Tabaka | Viliage        | Latitude      | Longitude      | Modified By            | Confermation |           |
| Simhadri STPP I                 | Extr.         | NTPC                       | 1098               | Vishakhapatnam         | A <sup>p</sup> | CS            | 2000     |                  | Coal          | Upto Feb 2018   |        | Pittauanipalem | 17.5910000000 | 83.09166000000 |                        |              |           |
|                                 |               |                            |                    |                        |                |               | 1000     |                  |               |                 |        |                |               |                | Vjay menghani          | CONFIRMED    |           |
|                                 |               |                            |                    |                        |                |               |          |                  |               |                 |        |                |               |                | Paget •                | 1-2012 K     | < > м     |
|                                 |               |                            |                    |                        |                |               |          |                  |               |                 |        |                |               |                |                        |              |           |
|                                 |               |                            |                    |                        |                |               |          |                  |               |                 |        |                |               |                |                        |              |           |

# Figure 44: Acceptance of Update by Administrator

The changes in installed capacity of a power plant from 2000 MW to 1000 MW are reflected in the data table and map immediately (figure 45).

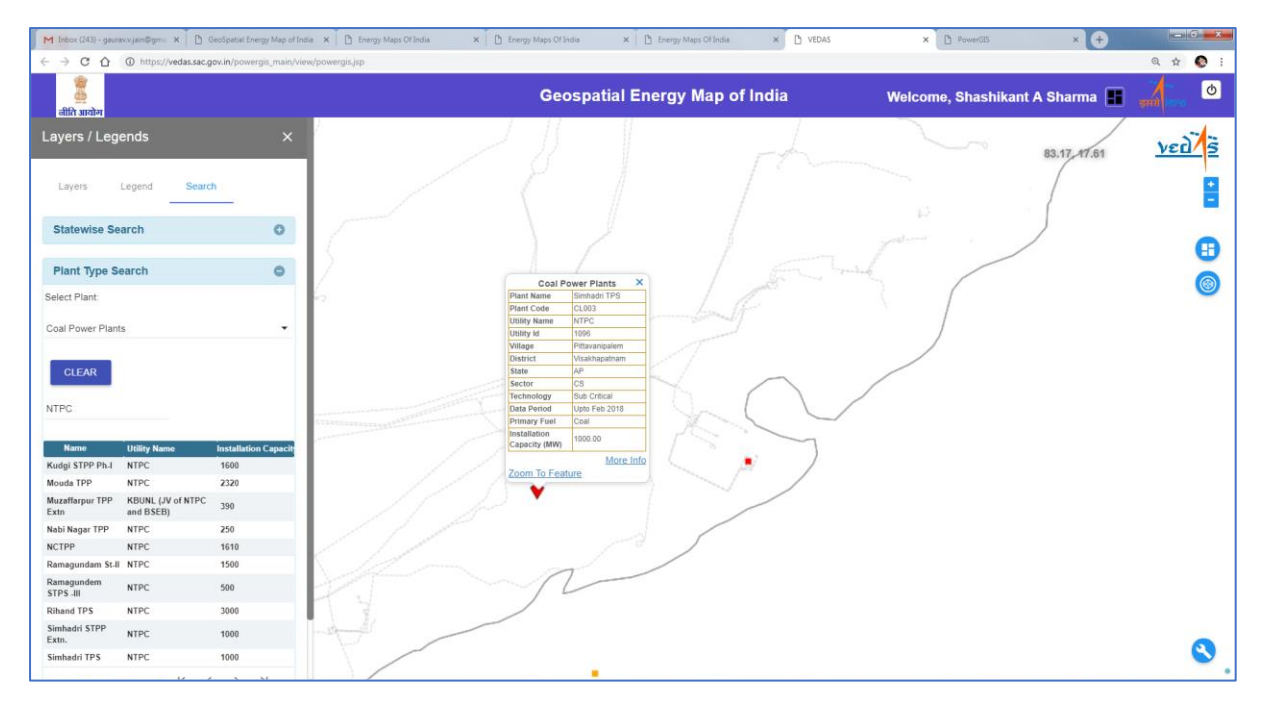

Figure 45: Updated Feature Information on Map

-X-